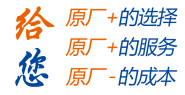

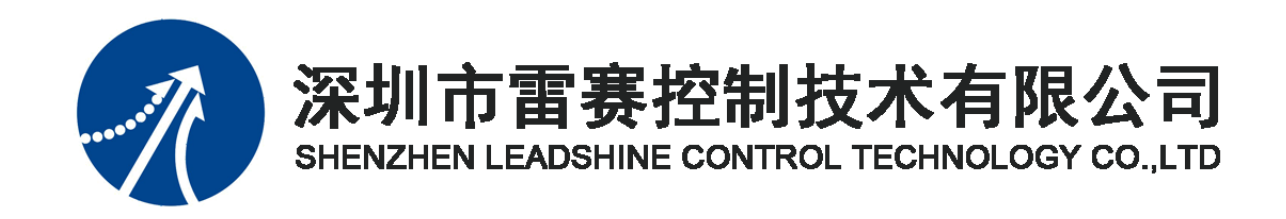

# EtherCAT 总线 IO 扩展模块 EM32DX-E4 用户手册

Version 3.0

2018年11月1日

©Copyright 2018 Leadshine Technology Co., Ltd.

All Rights Reserved.

雷赛智能官方代理: 雷创智能科技

www.leadtronker.com

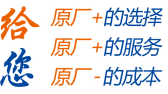

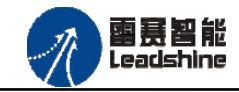

本手册版权归深圳市雷赛控制技术有限公司所有,未经本公司书面许可,任何人不得翻印、翻译和抄袭本手册中的任何内容。

本手册中的信息资料仅供参考。由于改进设计和功能等原因, 雷赛公司保留对本资料的最终解释权, 内容如有更改, 恕不另行通知。

加入出错处理程序。否则所造成的损失, 雷赛公司没有义务或责任负责。

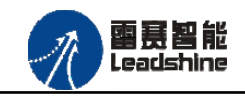

EM32DX-E4V30 IO 扩展模块用户使用手册 V3.0

給原厂+的选择 原厂+的服务 原厂-的成本

修改履历

| 版本   | 修改内容                    | 修改人       |
|------|-------------------------|-----------|
| V3.0 | 初始版本,为区分前一种方案,此版本为初始版本, | 产品部       |
|      | 定义为 V3.0                | 2018/11/1 |
|      |                         |           |
|      |                         |           |
|      |                         |           |
|      |                         |           |
|      |                         |           |
|      |                         |           |
|      |                         |           |
|      |                         |           |
|      |                         |           |
|      |                         |           |
|      |                         |           |
|      |                         |           |
|      |                         |           |
|      |                         |           |
|      |                         |           |
|      |                         |           |

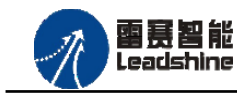

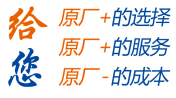

#### EM32DX-E4V30 IO 扩展模块用户使用手册 V3.0

目 录

| 第1章 产品概述            | 6   |
|---------------------|-----|
| 1.1 产品简介            | 6   |
| 1.2 产品特点            | 6   |
| 1.3 技术规格            | 7   |
| 1.4 安装使用            | 8   |
| 第2章 产品外观及硬件接线       | 9   |
|                     | 0   |
| 2.1 厂前外观            | 9   |
| 2.2 接口分布及针脚走义       | 10  |
| 2.2.1 电源按口          | -11 |
| 2.2.2 EtherCAI 按口定义 | -11 |
| 2.2.3 10 按口定义       | -11 |
| 2.5 按口电啦            | -12 |
| 2.3.1 运用栅八回与按口      | 12  |
| 2.3.2 返用എ山间与这口      | -15 |
| 第3章 指示灯定义及说明        | 15  |
| 3.1 指示灯定义           | 15  |
| 3.2 指示灯闪烁规则         | 15  |
| 3.3 指示灯状态           | 16  |
| 第4章 功能说明            | 18  |
| 4.1 通用输入功能          | 18  |
| 4.2通用输出功能           | 18  |
| <b>第5</b> 章 对象字曲    | 19  |
|                     |     |
| 5.1 通用参数            | 19  |
| 5.2 / 冏麥奴           | 19  |
| 第6章 使用指南            | 20  |
| 6.1 控制卡示例           | 20  |
| 6.1.1 硬件连接          | 20  |
| 6.1.2 从站ID 设置       | 20  |
| 6.1.3 组建EtherCAT 网络 | 20  |

# Authorized Distributor of Leadshine Technology

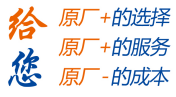

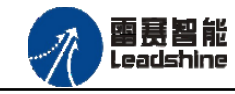

#### EM32DX-E4V30 IO 扩展模块用户使用手册 V3.0

| 6.1.4     | 应用例程              | 21 |
|-----------|-------------------|----|
| 6.2 IEC   | 示例                | 23 |
| 6.2.1     | 硬件连接              | 23 |
| 6.2.2     | EtherCAT 主站的添加及配置 | 24 |
| 6.2.3     | 模块的添加             | 28 |
| 6.2.4     | 模块的配置             | 32 |
| 6.2.5     | 应用例程              | 33 |
| 6.3 BASIO | 5.示例              | 35 |
| 6.3.1     | 硬件连接              | 35 |
| 6.3.2     | EtherCAT 主站的添加及配置 | 36 |
| 6.3.3     | 模块的添加             | 37 |
| 6.3.4     | 模块的配置             | 41 |
| 6.3.5     | 应用例程              | 41 |

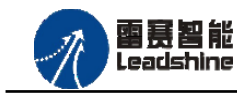

的服务

# 第1章 产品概述

### 1.1 产品简介

雷赛 EM32DX-E4 模块是一款基于 ASIC 技术的高性能、高可靠性的 EtherCAT 总线 IO 扩展模块,具有 16 路通用输入接口和 16 路通用输出接口。输入输出接口均采用光电隔离和滤波 技术,可以有效隔离外部电路的干扰,以提高系统的可靠性。

EM32DX-E4主要用于与雷赛公司的支持 EtherCAT 总线通讯的控制卡和控制器配套使用。

# 1.2 产品特点

- ① 16 路通用输入:提供光电隔离、抗干扰滤波。
- ② 16路通用输出:提供光电隔离、抗干扰滤波。
- ③ 内部 24V 隔离电源,具有直流滤波器。
- ④ 插拔式接线端子。

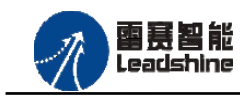

給 原厂+的选择 原厂+的服务 修 原厂-的成本

# 1.3 技术规格

EM32DX-E4 IO 扩展模块的主要规格指标如下:

| 输入特性         |                                          |             | 输出特性                    |  |  |
|--------------|------------------------------------------|-------------|-------------------------|--|--|
| IO 端子排       | 直插                                       | IO 端子排      | 直插                      |  |  |
| 输入通道数        | 16 路                                     | 输出通道数       | 16 路                    |  |  |
| 指示灯          | RUN 指示灯、L/A 指示灯、                         | 指示灯         | RUN 指示灯、L/A 指示灯、        |  |  |
|              | ERR 指示灯                                  |             | ERR 指示灯                 |  |  |
| 输入类型         | 低电平输入有效                                  | 输出类型        | 漏型输出,低电平有效              |  |  |
| 输入电压         | 21~27V DC                                | 负载电压        | 21~27V DC               |  |  |
| 额定输入电压       | 24V DC                                   | 输出电流        | 300mA/通道                |  |  |
| 最大连续电压       | 30V DC                                   | 漏电流         | 最大 8uA/通道               |  |  |
| 浪涌           | 35V DC, 500ms                            | 浪涌电流        | 2A, 100ms               |  |  |
| 已通由法         | ≥4.2mA(15V) 典型值 6.9                      |             |                         |  |  |
| 守迪电弧         | mA(24V)                                  |             |                         |  |  |
| 关断电流         | ≤1.2mA(5V)                               |             |                         |  |  |
| 光隔离          | 500V AC, 1 Minute                        | 光隔离         | 500V AC, 1 Minute       |  |  |
| 隔离组数         | 16 组,单独隔离/通道                             | 隔离组数        | 16 组,单独隔离/通道            |  |  |
| 运行环境         | 运行环境                                     |             |                         |  |  |
| 环培泪审         | 水平安装: 0~55 ℃                             |             |                         |  |  |
| 小说個汉         |                                          | 垂直安装: 0~45  | 5 °C                    |  |  |
| 相对湿度         |                                          | 95%无凝结      |                         |  |  |
| 运输/存储环境      |                                          |             |                         |  |  |
| 运输/存储温度      |                                          | -20 ~ 70 °C |                         |  |  |
| 自由落体         |                                          |             |                         |  |  |
| EN60068-2-32 | U.3 m, 5 伏, 产品包装                         |             |                         |  |  |
| 相对湿度         | 95%无凝结                                   |             |                         |  |  |
| 电磁兼容性        |                                          |             |                         |  |  |
| 静电放电 EN      | +8 kV. 对所有表面的空气放电 $+4 kV$ . 对暴露导由表面的控触放电 |             |                         |  |  |
| 61000-4-2    |                                          |             |                         |  |  |
| 快速瞬变脉冲       | ±2 kV, 5 kHz, 到交流和直                      | 流糸统电源的耦合    | Y网络 ±2 kV, 5 kHz, 到 I/O |  |  |
| EN 61000-4-4 | 的耦合夹                                     |             |                         |  |  |

表 1.1 EM32DX-E4 规格指标

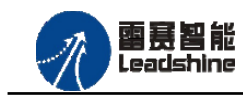

EM32DX-E4V30 IO 扩展模块用户使用手册 V3.0

+的选择

+的服务

- 的成本

叞

原厂

悠原

# 1.4 安装使用

EM32DX-E4 模块采用底板定位孔的方式安装,安装尺寸如图 1.1 所示。

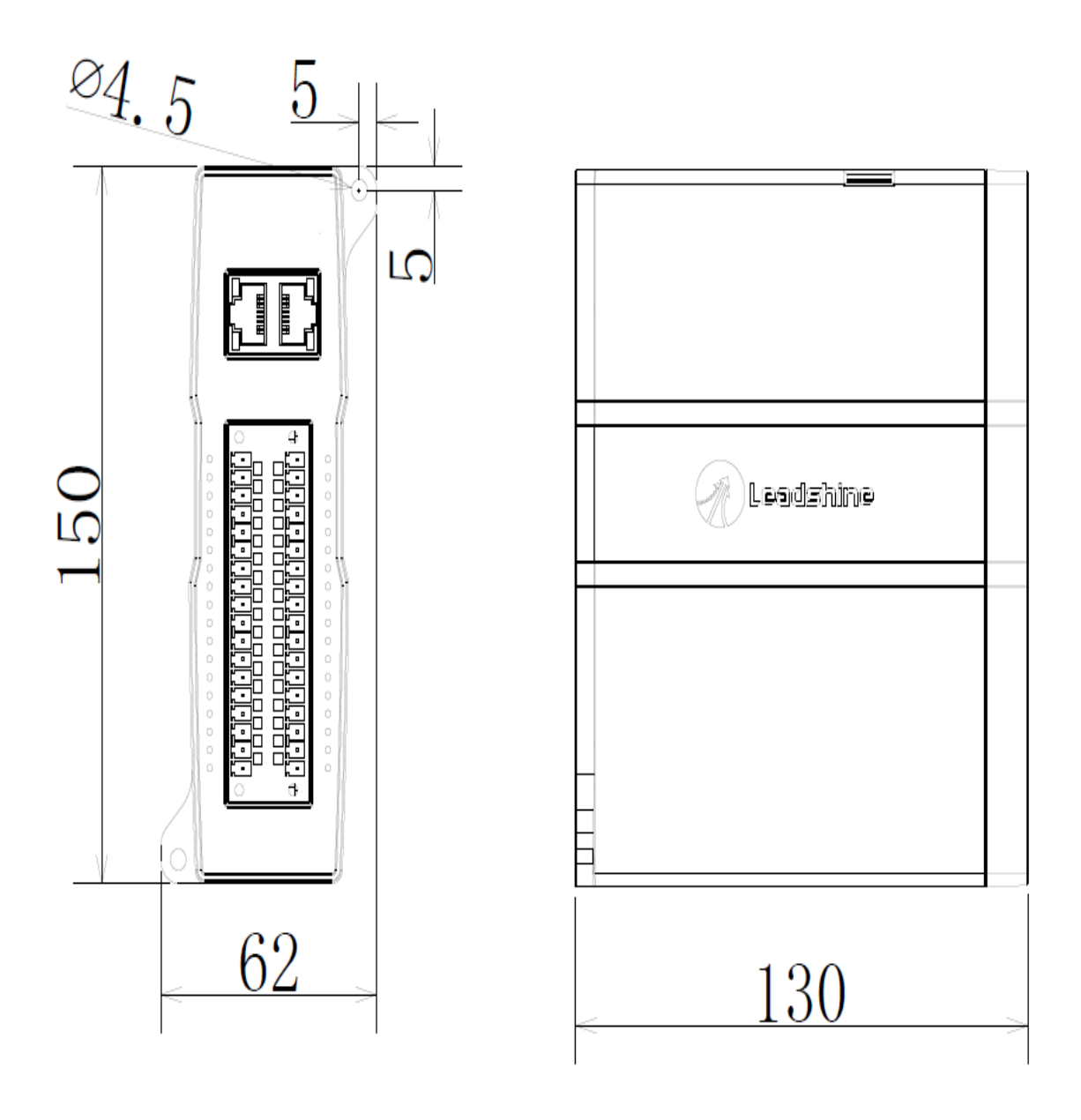

图 1.1 模块安装尺寸图

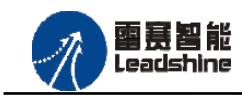

的选择 的服务

的成本

原

原

# 第2章 产品外观及硬件接线

# 2.1 产品外观

EM32DX-E4 IO 扩展模块提供 16 路输入接口、16 路输出接口,带有两个立式 RJ45 型 EtherCAT 扩展口,产品外观如图 2.1 所示。

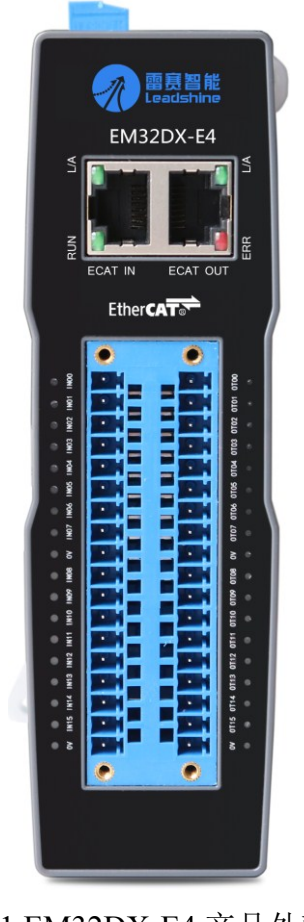

图 2.1 EM32DX-E4 产品外观图

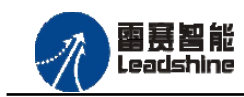

+的选择 +的服务

的成本

原厂

悠原

2.2 接口分布及针脚定义

EM32DX-E4 IO 扩展模块硬件接口分布如图 2.2 所示,其接口定义表如表 2.1 所示。

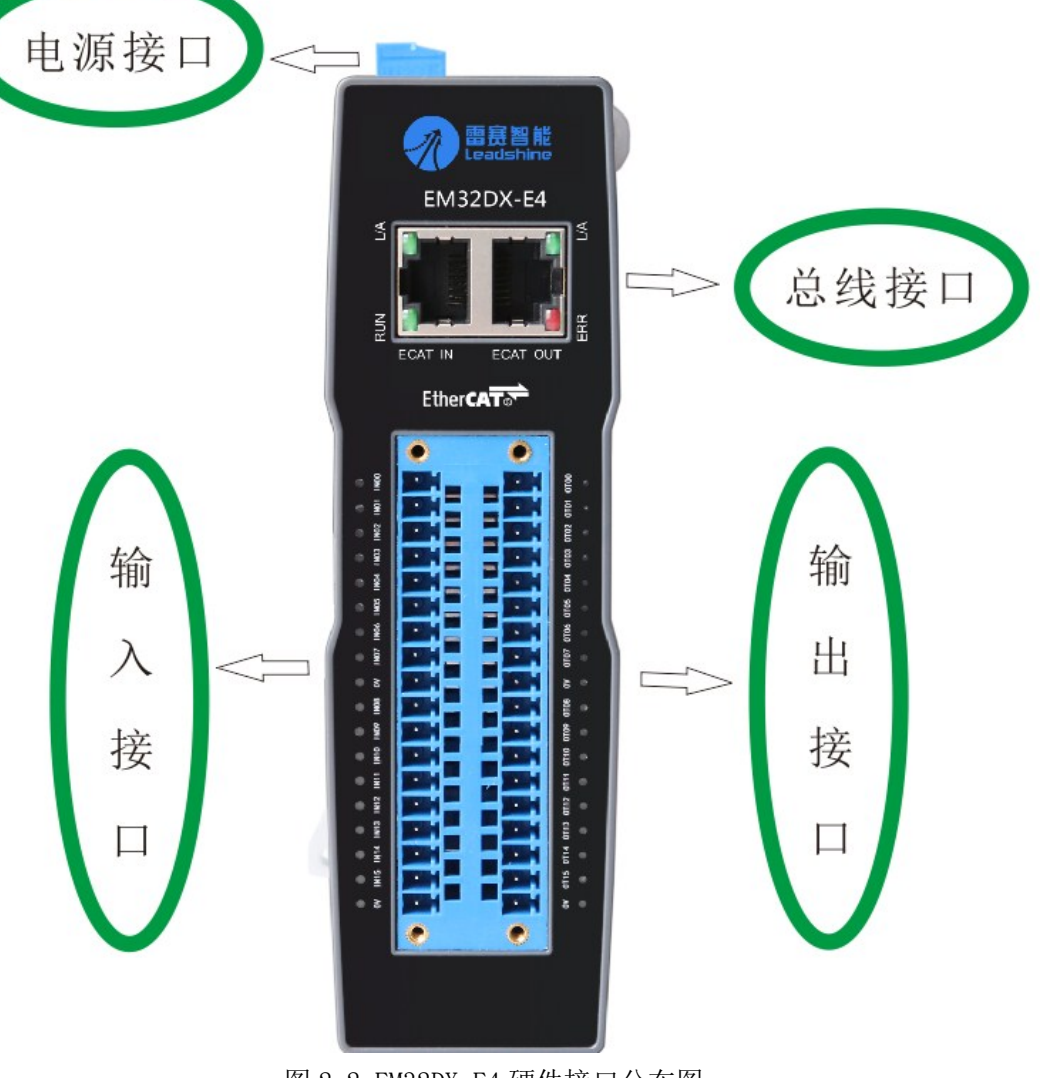

图 2.2 EM32DX-E4 硬件接口分布图

| 表: | 2. | 1 | 接口功能简述 |
|----|----|---|--------|
|----|----|---|--------|

| 名称       | 功能介绍               |
|----------|--------------------|
| 电源接口     | 直流 24V 电源输入        |
| ECAT IN  | EtherCAT 总线 IN 接口  |
| ECAT OUT | EtherCAT 总线 OUT 接口 |
| IO 接口    | IO 端口              |

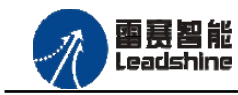

的服务

2.2.1 电源接口

电源接口为 24V 电源输入接口,标有 24V 的端子接+24V,标有 0V 的端子接外部电源地。 PE 为外壳地接口。

2.2.2 EtherCAT 接口定义

接口 ECAT IN、ECAT OUT 是 EtherCAT 总线接口,采用 RJ45 端子,其引脚号和信号对 应关系见表 2.2 所示:

| EtherCAT IN | 信号描述 | EtherCAT OUT | 信号描述 | 说明    |
|-------------|------|--------------|------|-------|
| 1           | TD+  | 1            | TD+  | 发送信号+ |
| 2           | TD-  | 2            | TD-  | 发送信号- |
| 3           | СТ   | 3            | СТ   | 中心抽头  |
| 4           | NC   | 4            | NC   | 保留    |
| 5           | СТ   | 5            | СТ   | 中心抽头  |
| 6           | RD+  | 6            | RD+  | 接收信号+ |
| 7           | RD-  | 7            | RD-  | 接收信号- |
| 8           | GND  | 8            | GND  | 内部地   |

表 2.2 接口ECAT IN、ECAT OUT引脚号和信号关系表

2.2.3 IO 接口定义

IO 接口表示 16 路通用输入(IN0-IN15)和 16 路通用输出(OUT0-OUT15),对应的引 脚分布如表 2.3 所示:

| 序号 | 功能  | 序号 | 功能   |  |
|----|-----|----|------|--|
| 1  | IN0 | 2  | OUT0 |  |
| 3  | IN1 | 4  | OUT1 |  |
| 5  | IN2 | 6  | OUT2 |  |
| 7  | IN3 | 8  | OUT3 |  |
| 9  | IN4 | 10 | OUT4 |  |
| 11 | IN5 | 12 | OUT5 |  |
| 13 | IN6 | 14 | OUT6 |  |
| 15 | IN7 | 16 | OUT7 |  |
| 17 | GND | 18 | GND  |  |

#### 表 2.3 1201 接口定义

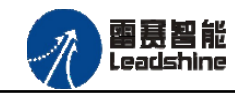

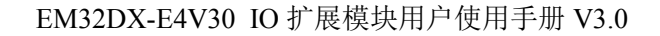

的选择 的服务

的成本

原/ 原/

| 19 | IN8  | 20 | OUT8  |
|----|------|----|-------|
| 21 | IN9  | 22 | OUT9  |
| 23 | IN10 | 24 | OUT10 |
| 25 | IN11 | 26 | OUT11 |
| 27 | IN12 | 28 | OUT12 |
| 29 | IN13 | 30 | OUT13 |
| 31 | IN14 | 32 | OUT14 |
| 33 | IN15 | 34 | OUT15 |
| 35 | GND  | 36 | GND   |

# 2.3 接口电路

2.3.1 通用输入信号接口

EM32DX-E4 IO 扩展模块为用户提供 16 路通用数字输入接口,用于开关信号、传感器信号或其它信号的输入。其接口电路加有光电隔离元件,可以有效隔离外部电路的干扰,以提高系统的可靠性。其输入接口接线图如图 2.3.1 所示:

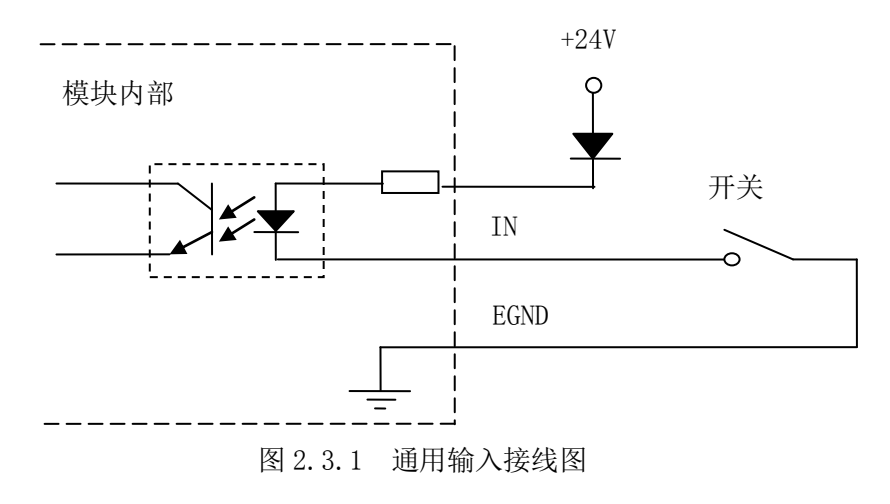

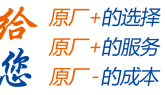

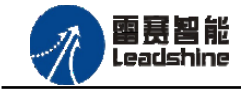

2.3.2 通用输出信号接口

EM32DX-E4 IO 扩展模块为用户提供了 16 路通用数字输出接口,由 MOS 管驱动,单路输出电流可达 0.3A,可用于对继电器、电磁阀、信号灯或其它设备的控制。其接口电路都加有光电隔离元件,可以有效隔离外部电路的干扰,提高了系统的可靠性。输出电路采用 OD 设计,上电默认 MOS 管关断。模块通用数字输出信号控制常用元器件的接法如下:

(1) 通用发光二极管

通用数字输出接口控制发光二极管时,需要接一限流电阻 R,限制电流在 10ma 左右,电阻值大约在 2K 到 5K 左右,根据使用的电源来选择,电压越高,使用的电阻值越大些。接线图如图 2.3.2 所示。

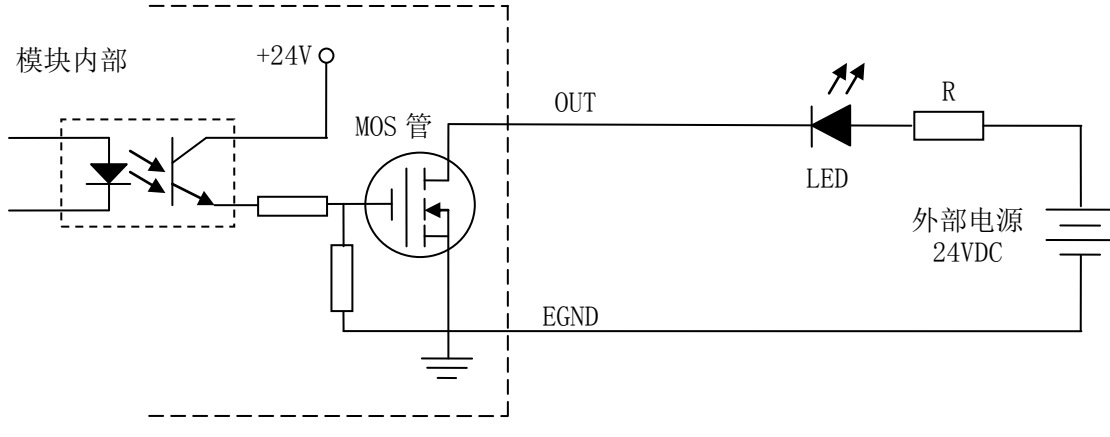

图 2.3.2 通用输出接线图

(2) 灯丝型指示灯:

通用数字输出端口控制灯丝型指示灯时,为提高指示灯的寿命,需要接预热电阻 R,电阻 值的大小,以电阻接上后输出口无输出时,灯不亮为原则。接线图如图 2.3.3 所示。

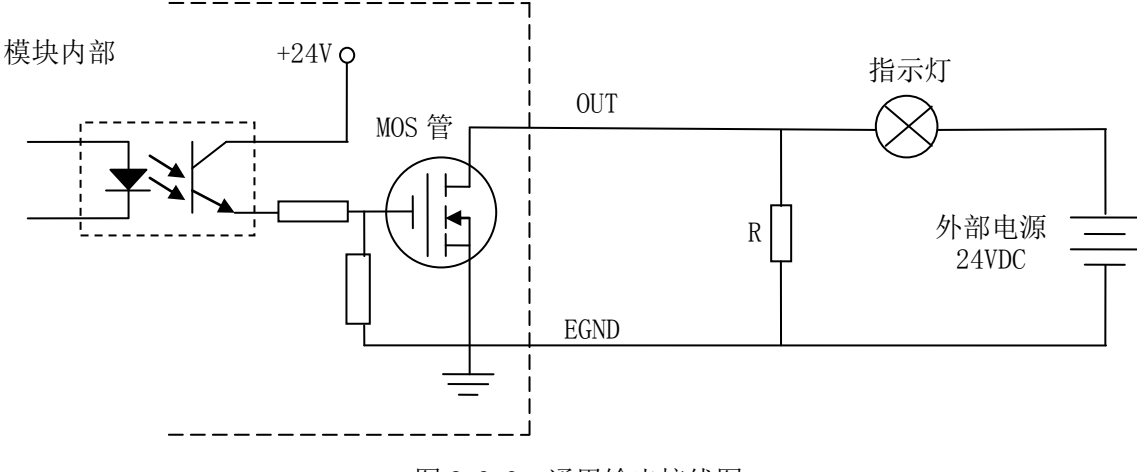

图 2.3.3 通用输出接线图

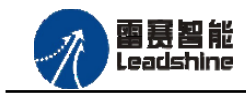

的选择 的服务

的成本

原原

(3) 小型继电器:

继电器为感性负载,当继电器突然关断时,其电感会产生一个很大的反向电压,有可能击 穿输出 MOS 管,模块内输出口有续流二极管,以保护输出口 MOS 管。继电器接线图如图 2.3.4 所示。

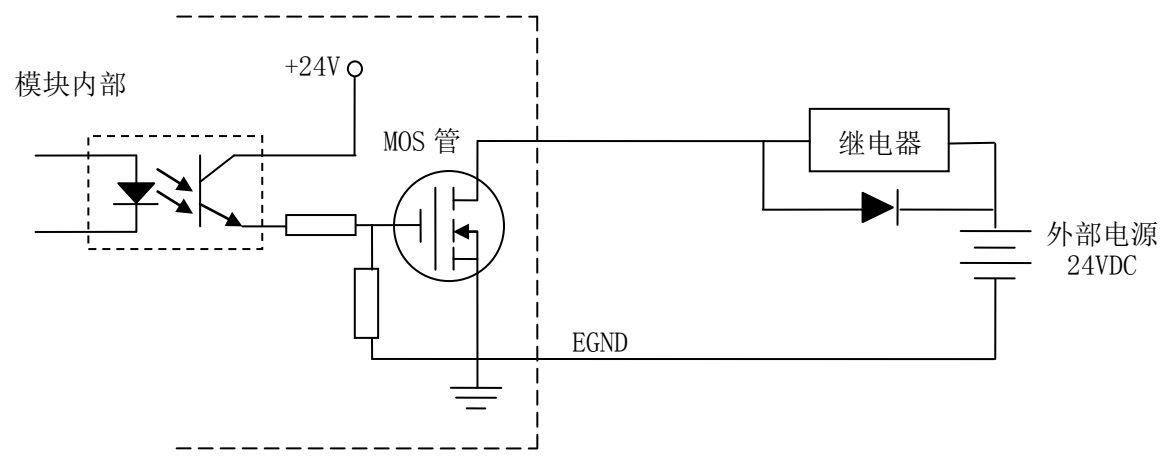

图 2.3.4 通用输出接线图

注 意: 在使用通用数字输出端口时, 切勿把外部电源直接接至通用数字输出端口上, 否则会 造成 MOS 管损坏。

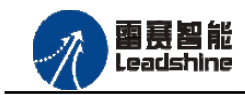

# 第3章 指示灯定义及说明

# 3.1 指示灯定义

EM32DX-E4 IO 扩展模块的指示灯包括连接/状态灯(L/A)、运行灯(RUN)、报警灯(ERROR)。如图 3.1 所示:

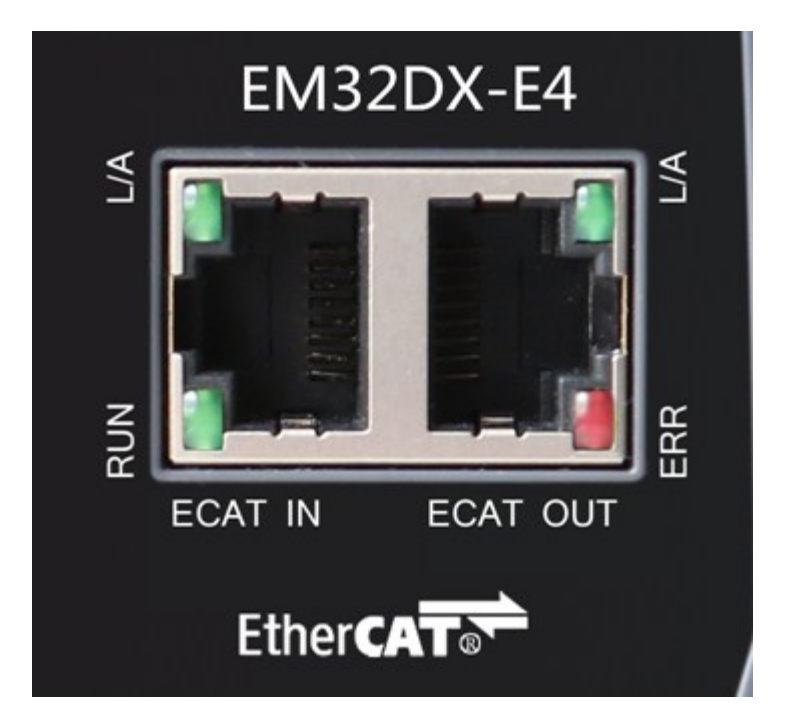

图 3.1 EM32DX-E4 网口形态

其中 L/A 为网络连接/状态灯, RUN 为 RUN 灯, ERR 为 ERROR 灯。

# 3.2 指示灯闪烁规则

所有指示灯的闪烁都遵循如图 3.2 所示的闪烁规则。

#### Authorized Distributor of Leadshine Technology

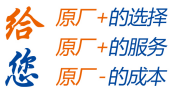

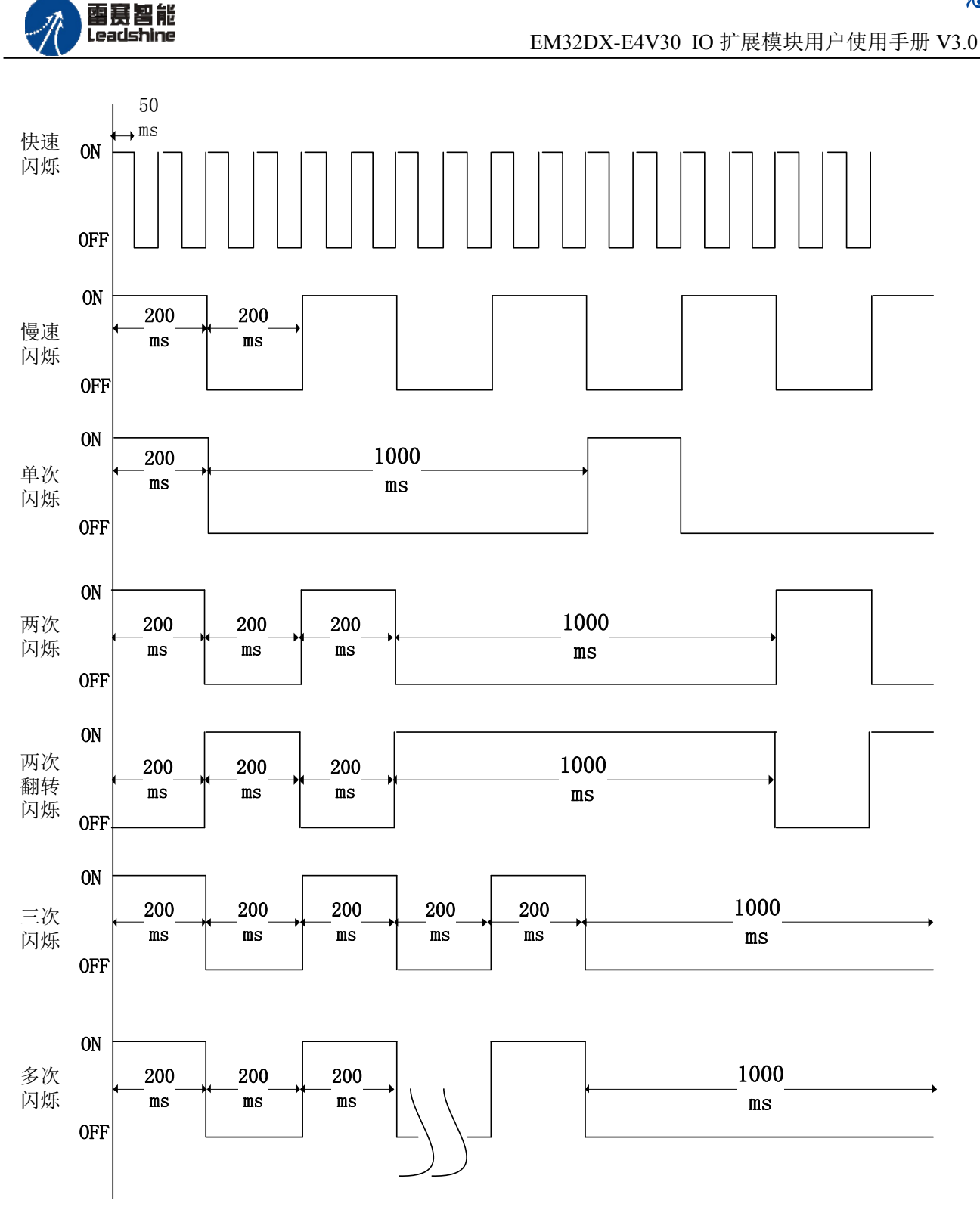

图 3.2 指示灯闪烁规则

# 3.3 指示灯状态

L/A 灯闪烁状态及所代表的含义如表 3-1 所示:

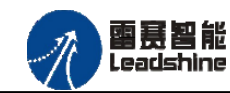

的选择 的服务

原

|        |                | •  |
|--------|----------------|----|
| 指示灯状态  | 状态描述           | 要求 |
| 常亮     | 端口打开           | 必备 |
| 快速闪烁   | 端口打开           | 必备 |
| 常灭     | 端口关闭           | 必备 |
| 两次翻转闪烁 | 端口关闭(模式需要手动打开) | 可选 |
| 单次闪烁   | 本地 PHY 自动协商错误  | 可选 |
| 两次闪烁   | 远端 PHY 自动协商错误  | 可选 |
| 三次闪烁   | 位置 PHY 自动协商错误  | 可选 |

#### 表 3-1 L/A 灯闪烁状态及含义

RUN 灯闪烁状态及所代表的含义如表 3-2 所示:

表 3-2 RUN 灯闪烁状态及含义

| •     |                   |    |
|-------|-------------------|----|
| 指示灯状态 | 连接状态              | 要求 |
| 常灭    | 设备处在初始化状态         | 必备 |
| 慢速闪烁  | 设备处在与操作状态         | 必备 |
| 单次闪烁  | 设备处在安全操作状态        | 必备 |
| 常亮    | 设备处在操作状态          | 必备 |
| 快速闪烁  | 设备正在启动,还没进入       | 可选 |
|       | 到初始化状态或者设备        |    |
|       | 处在 bootstrap 状态,正 |    |
|       | 在下载固件             |    |

ERROR 灯闪烁状态及所代表的含义如表 3-3 所示:

表 3-3 ERROR 灯闪烁状态及含义

| 指示灯状态 | 连接状态           | 要求 |
|-------|----------------|----|
| 常亮    | 典型通讯错误或者应用控制出错 | 可选 |
| 多次闪烁  | 保留             | 必备 |
| 三次闪烁  | 保留             | 必备 |
| 两次闪烁  | 应用程序看门狗超时      | 必备 |
| 单次闪烁  | 由于本地错误,从站设备自动改 | 必备 |
|       | 为 EtherCAT 状态  |    |
| 慢速闪烁  | 通用配置错误         | 必备 |
| 快速闪烁  | 启动错误           | 可选 |
| 常灭    | 正常通信           | 必备 |

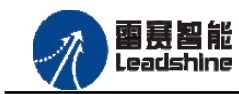

# 第4章 功能说明

# 4.1 通用输入功能

•EM32DX-E4 提供 16 路通用输入功能,输入端口为 IN0 – IN15。能够检测外部信号的输入状态。

↓ 具体的映射端口号,和主站的本地输入端口数量以及从站的模块类型和数量类型有
关,软件操作时请仔细核对端口号,以免出错。

# 4.2 通用输出功能

• EM32DX-E4 提供 16 路通用输出功能,输出端口为 OUT0 – OUT15。能够控制和读取输出 信号的状态。

具体的映射端口号,和主站的本地输出端口数量以及从站的模块类型和数量类型有关,软件操作时请仔细核对端口号,以免出错。

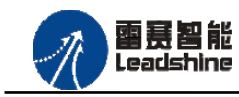

6 原「+的选择 原「+的服务 版「-的成本

# 第5章 对象字典

# 5.1 通用参数

| 索引    | 子索引 | 名称                | 数据类型        | 访问 | 描述                                |
|-------|-----|-------------------|-------------|----|-----------------------------------|
|       |     |                   |             | 属性 |                                   |
| 1000H | 00H | Device type       | Unsigned32  | ro | Device type and profile(设备类型)     |
|       |     |                   |             |    | 初始值: 0xFFF0192                    |
| 1001H | 00H | Error register    | Unsigned8   | ro | Error register (错误寄存器)            |
|       |     |                   |             |    | 初始值: 0x00                         |
| 1008H | 00H | Device name       | Vis String8 | ro | Manufacturer's designation        |
|       |     |                   |             |    | 初始值: EM32DX-E4-V30                |
| 1018H |     | Identity          |             | r  | (设备信息)                            |
|       | 00H | Largest sub-index | Unsigned8   | r  | Largest sub-index supported » 04h |
|       | 01H | Vendor ID         | Unsigned32  | r  | Vendor ID                         |
|       |     |                   |             |    | 初始值: 0x00004321                   |
|       | 02H | Product code      | Unsigned32  | r  | Product code                      |
|       |     |                   |             |    | 初始值: 0x01100073                   |
|       | 03H | Revision          | Unsigned32  | r  | Revision number                   |
|       |     |                   |             |    | 初始值: 0x18050210                   |

# 5.2 厂商参数

| 索引    | 子索引 | 名称     | 数据类型       | 访问属性 | 描述   |
|-------|-----|--------|------------|------|------|
| 0F00H | 01H | output | Unsigned16 | rw   | 输出通道 |
| 1002H | 01H | input  | Unsigned16 | ro   | 输入通道 |

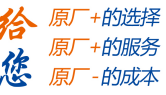

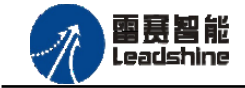

# 第6章 使用指南

雷赛数字 IO 模块 EM32DX-E4 符合 EtherCAT 标准,是一个标准的 EtherCAT 从站,通过 EtherCAT 总线端口可以支持 EtherCAT 总线主站的扩展使用,如雷赛 DMC-E3032 控制卡、雷赛 SMC600-IEC 系列控制器、PMC300 系列控制器、BAC300 系列控制器和 PAC 系列运动控制器。以下分别以 DMC-E3032 控制卡、SMC606-IEC 和 BAC316E 运动控制器作为主站和 EM32DX-E4 作为从站配合使用为例介绍从站的使用方法。其中 DMC-E3032 控制卡使用 C#编程, SMC606-IEC 示例使用 IEC 编程方式,BAC316E 示例使用 BASIC 编程方式。

## 6.1 控制卡示例

6.1.1 硬件连接

此处主站为 DMC-E3032 控制卡,从站为 EM32DX-E4。需要将 DMC-E3032 的 EtherCAT 口和 EM32DX-E4 的 ECAT IN 接口连接起来。

**1** 推荐使用超五类屏蔽网线,抗干扰,稳定,可以有效的减少异常错误。

6.1.2 从站 ID 设置

EtherCAT 从站的 ID 由软件分配,无需手动设置。

6.1.3 组建 EtherCAT 网络

建立 EtherCAT 网络是将主站和从站建立连接,便于后期的应用程序控制。在这个过程中,将使用雷赛控制卡调试软件 DMC Motion。具体步骤如下

1) 扫描从站

在 Motion 界面点击"总线配置",在左侧设备目录树中找到 EtherCAT 主站,右键执行"扫描设备"功能。扫描后,总线网络中的所有从站都将排列到总线结构树中。如图 6.1 所示:

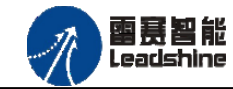

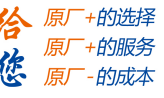

EM32DX-E4V30 IO 扩展模块用户使用手册 V3.0

| EtherCAT总线配置 DMC-E3032-3                                                               |                                                                                                    |                |          |               |
|----------------------------------------------------------------------------------------|----------------------------------------------------------------------------------------------------|----------------|----------|---------------|
| ▶ 导出配置文件                                                                               |                                                                                                    |                | ▶ 下载配置文件 | ▶ 复位系统 ▶ 初始复位 |
| □-Ⅲ 设备[EtherCAT]<br>□-₩ EtherCATSuite Master Unit<br>□-₩ Slave_1001 [EM32DX-E4] (1001) | 网络连接图 主站<br>设置周期时间(\u02): 1000 ▼          DMC-E3032-3         DMC-E3032-3         EM32DX-E4         (1001) | 〕 当前周期时间 (us): | 1000     |               |
|                                                                                        |                                                                                                    |                |          |               |

图 6.1 扫描从站

2) 设置总线周期,下载配置文件,步骤如下:

①、填写通信周期/指令更新周期

②、点击"下载配置文件"。等待配置文件下载成功。

3)至此, EtherCAT 网络已经建立完成, EM32DX-E4 模块已经成功添加进 EtherCAT 网络。 用户可以编写应用程序来控制模块的 IO。

6.1.4 应用例程

1) 程序功能

在 DMC-E3032 控制卡上实现对 EM32DX-E4 模块的输入状态读取和输出控制功能。

2) 函数说明

short dmc\_write\_outbit(WORD CardNo, WORD bitno,WORD on\_off)

功能:设置指定控制卡的某个输出端口的电平

参数: CardNo控制卡卡号

bitno输出端口号,取值范围: 0~3,如果扩展IO模块,依次往后累加

on\_off输出电平, 0: 低电平, 1: 高电平

返回值:错误代码

short dmc\_read\_outbit(WORD CardNo, WORD bitno)

功能: 读取指定控制卡的某个输出端口的电平

参数: CardNo控制卡卡号

bitno输入端口号,取值范围: 0~3,如果扩展IO模块,依次往后累加

返回值: 指定输出端口的电平, 0: 低电平, 1:

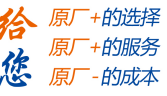

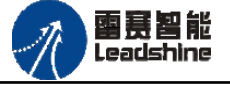

short dmc\_read\_inbit(WORD CardNo, WORD bitno)
功能:读取指定控制卡的某个输入端口的电平
参数: CardNo控制卡卡号

bitno输入端口号,取值范围: 0~7,如果扩展IO模块,依次往后累加

返回值:指定的输入端口电平:0:低电平,1:高电平

3) 工程源码

```
1. ushort _CardID = 0;
                     //控制卡卡号
2. ushort ret = 0; //返回值
3. for (ushort i = 0; i < 16; i++)
4. {
     ret = LTDMC.dmc_read_inbit(_CardID, i); //读取 INO - IN15 输入端口状态
5.
6.}
7.
8. for (ushort i = 0; i < 16; i++)
9. {
     ret = LTDMC.dmc_write_outbit(_CardID, i,0);
                                              //输出 OUT0 - OUT15 端口为低电平
10.
11.}
12.
```

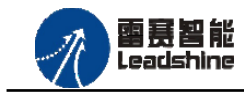

# 6.2 IEC 示例

#### 6.2.1 硬件连接

雷赛 SMC606 控制器的外形如下图 6.2 所示:

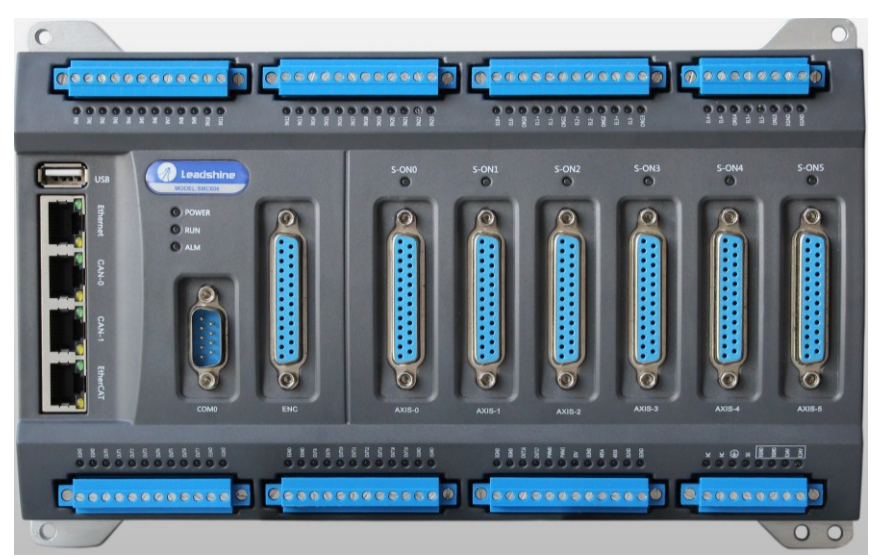

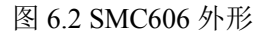

该控制器采用 24V 直流电源供电,具有 1 路 EtherCAT。该控制器的 EtherCAT 端口信号如表 6.1 所示:

| EtherCAT | 信号描述 | 说明    |
|----------|------|-------|
| 1        | TD+  | 发送信号+ |
| 2        | TD-  | 发送信号- |
| 3        | СТ   | 中心抽头  |
| 4        | NC   | 保留    |
| 5        | СТ   | 中心抽头  |
| 6        | RD+  | 接收信号+ |
| 7        | RD-  | 接收信号- |
| 8        | GND  | 内部地   |

表 6.1 接口引脚号和信号关系表

各端口的详细描述请参考 SMC600 系列运动控制器(IEC 版)用户手册。

设备间的连接:通过超五类带屏蔽层的网线将 SMC606 的 EtherCAT 口与 EM32DX-E4 的 Eth0 口连接。

模块上的拨码开关,采用出厂默认配置。

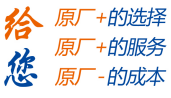

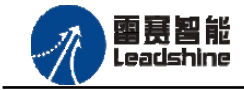

6.2.2 EtherCAT 主站的添加及配置

在IEC Studio中,先创建一个使用SMC606控制器的应用工程(详细的创建过程请参考《雷赛SMC IEC Studio使用手册》)。

在已经创建好的工程中,选择设备右击,在弹出的菜单中选择"添加设备",如图6.3所示:

| 设备                         |          | <b>→</b> ₽ X |   |
|----------------------------|----------|--------------|---|
| EtherCAT_IO                |          |              |   |
| Device (SMC606-IEC)        | Ж        | 剪切           |   |
| P II PLC                   |          | 复制           |   |
| □ 😲 Application            | Ċ2       | 粘贴           |   |
| ₩ FECPRG (PRG)             | $\times$ | 刪除           |   |
| □ 💭 - 、 /                  | G.       | 属性           |   |
| 🖻 🕸 EtherCAT_Ma            | *        | 添加对象         | Þ |
| EtherCAT                   |          | 添加文件夹        |   |
| ⊟ 🍪 MainTask               |          | 添加设备         |   |
| SoftMotion General Axis Pr |          | 更新设备         |   |
| M_Trg (M_Trg)              | Dĩ.      | 编辑对象         |   |
|                            |          | 编辑对象,使用      |   |
|                            |          | 在线配置模式       |   |
|                            |          | 仿真           |   |
|                            |          | 设备配置         | × |

图 6.3 添加设备

在弹出的窗口中选择"现场总线" => "EtherCAT" => "EtherCAT Master", 然后点击添加 设备, 如图6.4所示:

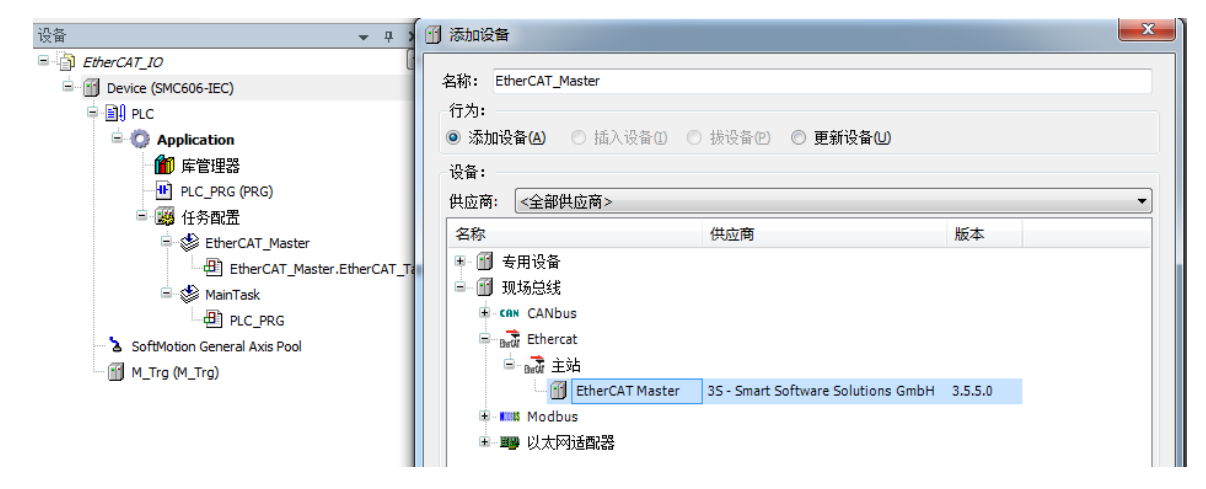

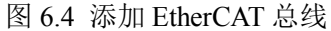

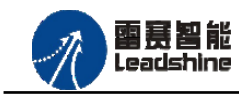

EtherCAT 任务配置: 需将 EtherCAT 任务设置为最高优先级,将总线任务放在主任务中。

#### 如图 6.5 所示:

| - 산备   ▼ ₽ ×                                                                                                    | MainTask 🗙                                              |
|----------------------------------------------------------------------------------------------------|---------------------------------------------------------|
| EtherCAT_IO                                                                                                    | 回電畫                                                     |
| Device (SMC606-IEC)                                                                                                   |                                                         |
| E E PLC                                                                                                    | 优先级(031): 0                                             |
| 🖮 🧔 Application                                                                                                    |                                                         |
| 1 年管理器                                                                                                    |                                                         |
| PLC_PRG (PRG)                                                                                                    | IIII 加小 间隔(如t#200ms): t#4ms                             |
| 🖃 🐻 任务配置                                                                                                    |                                                         |
| 😑 🤡 MainTask                                                                                                    | 📲 添加调用 🗙 0移除调用 📝 改变调用 🔄 上移 🔮 下移 📑 打开 POU                |
| PLC_PRG                                                                                                    | POU 注释                                                  |
|                                                                                                    |                                                         |
| EtherCAT_Master.EtherCAT_Tas                                                                                          | PLC_PRG                                                 |
| EtherCAT_Master.EtherCAT_Tas                                                                                          | St PLC_PRG<br>EtherCAT_Master.EtherCAT_Task             |
| SoftMotion General Axis Pool     M_Trg (M_Trg)                                                                        | S <sup>S</sup> PLC_PRG<br>EtherCAT_Master.EtherCAT_Task |
| EtherCAT_Master.EtherCAT_Tas     SoftMotion General Axis Pool     M_Trg (M_Trg)     EtherCAT_Master (EtherCAT Master) | SF PLC_PRG<br>EtherCAT_Master.EtherCAT_Task             |

注意: EtherCAT 任务与带运动模块的任务必须在同一个任务下,且为最高优先级。 主站配置: 双击设备列表 EtherCAT 主站,弹出主站设置界面,如图 6.6 所示主站界面:

(1) 通用界面 (General):

| EtherCAT_Master                           | ×                                   |                                        |
|-------------------------------------------|-------------------------------------|----------------------------------------|
| 主站 🗮 EtherCAT I/O映射                       | 肘 状态 🚺 信息                           |                                        |
| 🔽 自动配置主站/从站                               |                                     | Ether <b>CAT</b>                       |
| EtherCAT NIC 设置                           |                                     |                                        |
| 目的地址 (MAC)                                | FF-FF-FF-FF-FF                      | ☑ 广播 🔲 激活冗余                            |
| 源地址(MAC)                                  | 00-00-00-00-00                      | 浏览                                     |
| 网络名称                                      | eth1                                |                                        |
| ◎ 根据MAC选择网络                               | ◎ 根据名称选                             | 选择网络                                   |
| 分布式时钟<br>周期时间 2000<br>同步偏移 20<br>回 同步窗口监控 | 送项<br>↓ µs □ 使用<br>↓ % □ 在每<br>□ 自动 | 用 LRW 代替 LWR/LRD<br>每个任务中激活消息<br>助重启从站 |

图 6.6 主站界面

主动配置主站/从站:主从站地址的配置方式。勾选此项,添加的主从站会自动配置地址。 采用默认设置即可。

网络名称:采用默认设置,设置为 eth1。

总线周期时间(Cycle Time):总线控制器支持 250us、500us、1ms、2ms、4ms 总线周期(根据总线控制器所带的负载而定),用户根据连接从站数量的多少选择合适的总线周期;

同步偏移(Sync Offset):该值配置范围为1~50,采用默认设置(默认值为1)。该参数推荐值为1和20。

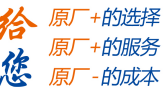

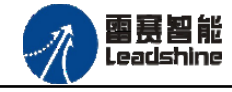

诊断信息:用于实时显示主站的当前状态信息。如果显示 "All slaves done!",则表示 主站配置已经完成,总线上所有从站为"操作状态",如图 6.7 所示:

| EtherCAT_Master                                                                                                    | ĸ                         |                                   |                                    |            |
|----------------------------------------------------------------------------------------------------|---------------------------|-----------------------------------|------------------------------------|------------|
| 主站 🕿 EtherCAT I/O映                                                                                                    | 时 状态 🚺                    | 信息                                |                                    |            |
| ☑ 自动配置主站/从站                                                                                                    |                           |                                   |                                    | Ether CAT. |
| EtherCAT NIC 设置                                                                                                    |                           |                                   |                                    |            |
| 目的地址 (MAC)                                                                                                    | FF-FF-FF-FF               | -FF-FF                            | ☑ 广播                               | □ 激活冗余     |
| 源地址 <b>(</b> MAC)                                                                                                    | 00-00-00-00               | 0-00-00                           | 浏览                                 |            |
| 网络名称                                                                                                    | eth1                      |                                   |                                    |            |
| ○ 根据MAC选择网络                                                                                                    | 0                         | 根据名称选                             | 择网络                                |            |
| <ul> <li>分布式印钟</li> <li>周期时间</li> <li>2000</li> <li>同步偏移</li> <li>50</li> <li>□ 同步窗口监控</li> <li>同步窗口</li> <li>1</li> </ul> | <u>х</u> µs<br><u>х</u> % | <b>选项</b><br>□ 使用<br>□ 在每<br>□ 自动 | LRW 代替 LWR/LRE<br>个任务中激活消息<br>重启从站 | )          |
| 诊断信息 A 总线负载:                                                                                                    | I slaves done !           |                                   |                                    |            |

图 6.7 在线模式显示诊断信息

(2) 状态界面 (Status):

在线模式下,状态界面处于观测状态,指示 EtherCAT 总线运行状态,如图 6.8 所示:

| ┃ 早 EtherCAT I/O映射 ໄ休心 ┃ <b>①</b> 信 |       |  |
|-------------------------------------|-------|--|
| II-Bus                              | : n/a |  |
| herCAT                              | : n/a |  |
|                                     |       |  |
|                                     |       |  |
|                                     |       |  |
|                                     |       |  |
|                                     |       |  |

图 6.8 主站状态界面

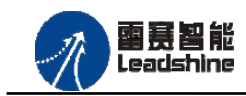

EM32DX-E4V30 IO 扩展模块用户使用手册 V3.0

(3) 信息界面 (Information):

信息界面主要显示 EtherCAT 主站名称、厂商、类型、ID、版本及描述等信息,如图 6.9 所示:

| 主站 🛱 EtherCAT I/O映射 状态 🕕 信息              |  |
|------------------------------------------|--|
| ~ 概括:                                    |  |
| 名称: EtherCAT Master                      |  |
| 供应商 = 3S - Smart Software Solutions GmbH |  |
| 组. 主站                                    |  |
| <b>类型:</b> 64                            |  |
| <b>ID:</b> 0000 0001                     |  |
| 版本: 3.5.5.0                              |  |
| 模块号: ???                                 |  |
| 说明: EtherCAT Master                      |  |
|                                          |  |
|                                          |  |
|                                          |  |
|                                          |  |
|                                          |  |
|                                          |  |

图 6.9 主站信息界面

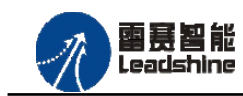

EM32DX-E4V30 IO 扩展模块用户使用手册 V3.0

原厂+的选择

- 的成本

6.2.3 模块的添加

在 Studio 中, 添加 EtherCAT 从站模块有两种方式: 手动添加方式和自动扫描方式。无论 使用哪种方式,在添加从站之前,设备库中必须已经具有该设备(如果没有,请先添加该设备, 具体的添加步骤请参考《雷赛 SMC IEC Studio 使用手册》)。

# (1) 手动添加模块

选择 EtherCAT Master, 右击选择"添加设备"如图 6.10 所示, 在弹出的窗口选择"EtherCAT" =>"从站"=> "EM32DX-E4"然后点击添加设备。如图 6.11 所示。

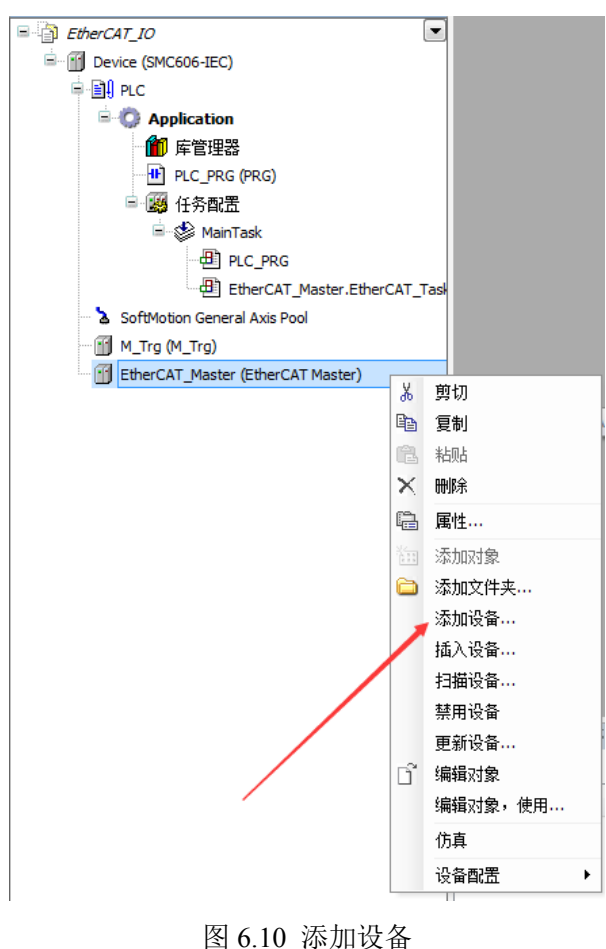

## Authorized Distributor of Leadshine Technology

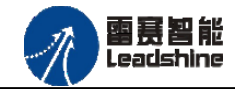

#### EM32DX-E4V30 IO 扩展模块用户使用手册 V3.0

**徐**原厂+的选择 原厂+的服务

原厂-的成本

您

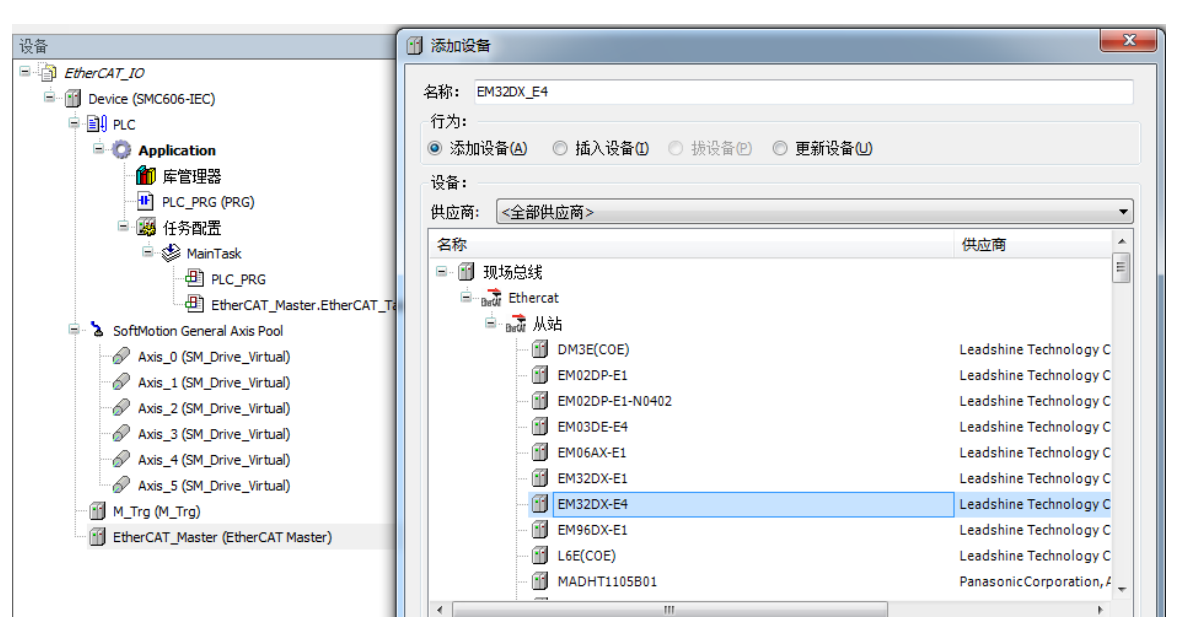

图 6.11 添加 EM32DX-E4 模块

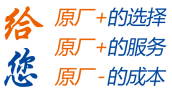

#### (2) 自动扫描添加设备

**密赛智能** Leadshine

首先,双击"Device",选择"扫描网络",选择扫描出的设备后,点击"确定",此时 Studio 已与控制器建立通讯,如图 6.12 所示:

| □ · · · · · · · · · · · · · · · · · · · | 器 状态 🕕 信息 用户和组 访问权限 任务配置                                                                                                    |          |
|-----------------------------------------|----------------------------------------------------------------------------------------------------|----------|
| □ ① Device (SMC606-IEC) 扫描网络。。。 网关 、 设  | *                                                                                                    |          |
| ⊨ 🛄 PLC                                 |                                                                                                    |          |
| = 😳 Application                         |                                                                                                    |          |
| 前 库管理器 选择设备                             | Name and American Street Street Stree | <b>X</b> |
| PLC_PRG (PRG)                           |                                                                                                    |          |
| □ 圖 任务配置 指控制器选择网络路径:                    |                                                                                                    |          |
| 日 🚱 MainTask 🗧 🖓 🖬 Gateway-1 (扫描        | ) P息名:<br>Gateway-1                                                                                                    | 扫捆网络     |
|                                         | 01.A003]                                                                                                    | Wink     |
| EtherCAT_Master.EtherCAT_Task           | IP-Address:                                                                                                    |          |
| 🖻 🍐 SoftMotion General Axis Pool        | localhost                                                                                                    |          |
| Axis_0 (SM_Drive_Virtual)               | Port                                                                                                    |          |
| Axis_1 (SM_Drive_Virtual)               | 1217                                                                                                    |          |
| Axis_2 (SM_Drive_Virtual)               |                                                                                                    |          |
| Axis_3 (SM_Drive_Virtual)               | 驱动器:                                                                                                    |          |
| Axis_4 (SM_Drive_Virtual)               | 100/10                                                                                                    |          |
| Axis_5 (SM_Drive_Virtual)               |                                                                                                    |          |
| M_Trg (M_Trg)                           |                                                                                                    |          |
| 🖹 - 🔟 EtherCAT_Master (EtherCAT Master) |                                                                                                    |          |
| EM32DX_E1 (EM32DX-E1)                   |                                                                                                    |          |
|                                         |                                                                                                    |          |
| 2752                                    |                                                                                                    |          |
| 1203                                    |                                                                                                    |          |
| 描                                       |                                                                                                    | 确定 取消    |
|                                         |                                                                                                    |          |

图 6.12 扫描网络

将当前应用工程下载到控制器中,然后,右击"EtherCAT\_Master"选择"扫描设备",如 图 6.13 所示:

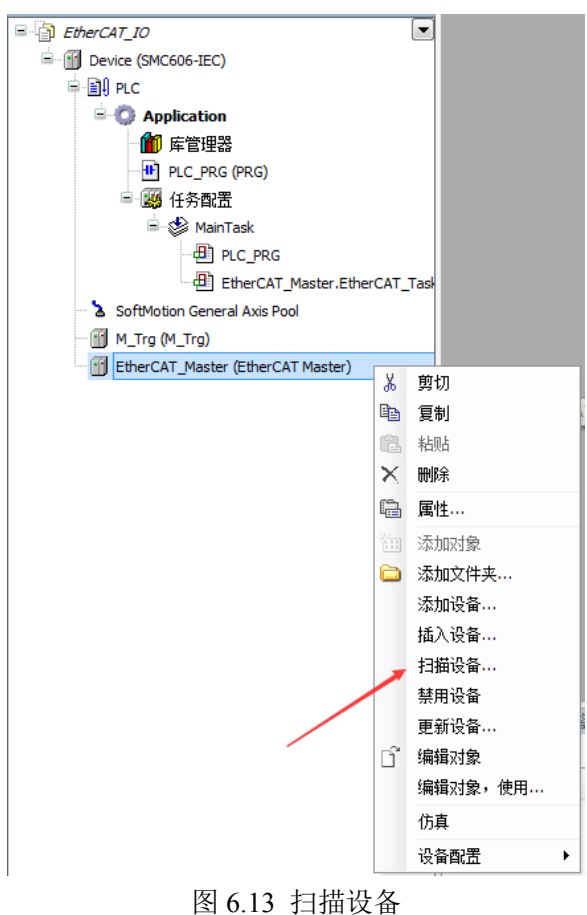

**密度智能** Leadshine

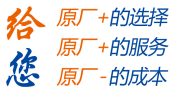

得到如图 6.14 所示设备列表,点击"复制所有设备到工程中",左侧设备列表会自动添加 扫描出来的从站,如图 6.15 所示。

| 设备                                | 🔺 4 🗙 | Device X                                             |
|-----------------------------------|-------|------------------------------------------------------|
| EtherCAT_IO                       | -     | 通讯设置 应用 日志 PLC 设置 状态 🕕 信息 用户和组 访问权限 任务配置             |
| 🖃 🚮 Device 〔连接的〕 (SMC606-IEC)     |       |                                                      |
| E DI PLC                          |       |                                                      |
| 🗏 🔘 Application                   |       |                                                      |
| ─ 🎁 库管理器                          | 扫描设备  |                                                      |
| PLC_PRG (PRG)                     |       |                                                      |
| 😑 🌆 任务配置                          | 扫描设行  |                                                      |
| 🖃 🍲 MainTask                      | 设备名   | 设备类型 别名地址                                            |
| PLC_PRG                           | - EMS | 2DX_E4 EM32DX-E4 0                                   |
| EtherCAT_Master.EtherCAT_T        |       |                                                      |
| 😑 🚡 SoftMotion General Axis Pool  |       |                                                      |
| Axis_0 (SM_Drive_Virtual)         |       |                                                      |
| Axis_1 (SM_Drive_Virtual)         |       |                                                      |
| Axis_2 (SM_Drive_Virtual)         |       |                                                      |
| Axis_3 (SM_Drive_Virtual)         |       |                                                      |
| Axis_4 (SM_Drive_Virtual)         |       |                                                      |
| Axis_5 (SM_Drive_Virtual)         |       |                                                      |
| M_Trg (M_Trg)                     |       |                                                      |
| EtherCAT_Master (EtherCAT Master) |       |                                                      |
|                                   |       |                                                      |
|                                   |       |                                                      |
|                                   |       |                                                      |
|                                   |       | 分配地址 🔤 显示项目区别                                        |
|                                   |       |                                                      |
|                                   | 日祖    | 设备 夏制所有设备到上程中 天闭 · · · · · · · · · · · · · · · · · · |
|                                   | C     |                                                      |

#### 图 6.14 扫描网络

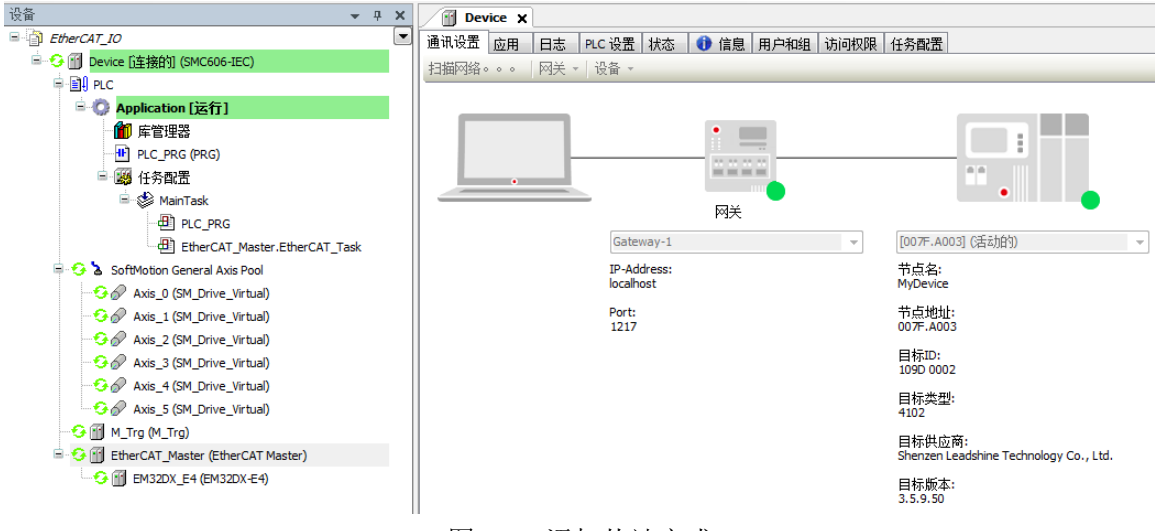

图 6.15 添加从站完成

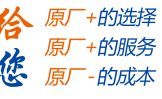

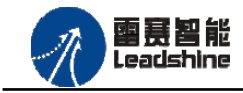

6.2.4 模块的配置

双击左侧设备列表"EM32DX-E4",可以看到从站的参数配置界面,如下图 6.16 所示。 一般情况下,该页面参数采用默认配置。

| · 권备 <b>▼ 구 ×</b>                 | EM32DX_E4 🗙                |                        |                |          |
|-----------------------------------|----------------------------|------------------------|----------------|----------|
| EtherCAT_IO                       | 从站 过程数据 ≓                  | EtherCAT I/O映射 状态      | (1) 信息         |          |
| Device (SMC606-IEC)               | 一地址                        |                        | 附加             |          |
| E E PLC                           | 白动动等物业。                    | 0                      | ■ 体影主宗辺里       | EtherCAT |
| 🖃 💮 Application                   |                            |                        |                |          |
| 1 库管理器                            | EtherCAT 地址:               | 1001                   | 🔲 可达的          |          |
| PLC_PRG (PRG)                     | 分布式时钟                      |                        |                |          |
| 🖻 🌉 任务配置                          | 选择DC:                      | DC for synchronization | •              |          |
| 🖮 🅪 MainTask                      | □ 使能                       | 2000 同步单位;             | (后环(us)        |          |
| PLC_PRG                           |                            | 1920-102               |                |          |
| EtherCAT_Master.EtherCAT_Task     | 回步0:                       |                        |                |          |
| 🗐 🚡 SoftMotion General Axis Pool  |                            |                        |                |          |
| Axis_0 (SM_Drive_Virtual)         | ◎ 同步早元循环                   | x 1 👻                  | 2000 🔶 循环时间(µs | )        |
| Axis_1 (SM_Drive_Virtual)         | ◎ 用户定义                     |                        | ) 🗧 变化时间 (µ    | s)       |
| Axis_2 (SM_Drive_Virtual)         |                            |                        |                |          |
| Axis_3 (SM_Drive_Virtual)         |                            |                        |                |          |
| Axis_4 (SM_Drive_Virtual)         |                            |                        |                |          |
| Axis_5 (SM_Drive_Virtual)         | <ul> <li>同步单元循环</li> </ul> | x 1 -                  | 2000 🗧 循环时间 🕞  | s)       |
| 🚹 M_Trg (M_Trg)                   | ◎ 用户定义                     | 1                      | ) 🗧 変化时间 😡     | s)       |
| EtherCAT_Master (EtherCAT Master) |                            | L                      |                |          |
| EM32DX_E4 (EM32DX-E4)             |                            |                        |                |          |

图 6.16 EM32DX\_E4 参数配置界面

点击 "EtherCAT I/O 映射"子页面,如下图 6.17 所示。该界面用于配置模块的输入输出 参数,具体的用法请参考下一节。(注意: 右下角的循环方式选择 "ENABLE 2")

| EM32DX_E4 X        |       |        |      |      |    |        |      |                          |                                      | • |
|--------------------|-------|--------|------|------|----|--------|------|--------------------------|--------------------------------------|---|
| 从站 过程数据 🗮 EtherCAT | I/O映射 | 状态     | 〕信息  |      |    |        |      |                          |                                      |   |
| 通道                 |       |        |      |      |    |        |      |                          |                                      |   |
| 变量                 | 映射    | 通道     | 地址   | 类型   | 单位 | 描述     |      |                          |                                      |   |
| 🗐 🍫                |       | Output | %QW2 | UINT |    | Output |      |                          |                                      |   |
| ۰                  |       | Input  | %IW2 | UINT |    | Input  |      |                          |                                      |   |
|                    |       |        |      |      |    |        |      |                          |                                      |   |
|                    |       |        |      |      |    |        |      |                          |                                      |   |
|                    |       |        |      |      |    |        |      |                          |                                      |   |
|                    |       |        |      |      |    |        |      |                          |                                      |   |
|                    |       |        |      |      |    |        |      |                          |                                      |   |
|                    |       |        |      |      |    |        |      |                          |                                      |   |
|                    |       |        |      |      |    |        |      |                          |                                      |   |
|                    |       |        |      |      |    |        |      |                          |                                      |   |
|                    |       |        |      |      |    |        |      |                          |                                      |   |
|                    |       |        |      |      |    |        |      |                          |                                      |   |
|                    |       |        |      |      |    |        | 重置映射 | Always update variables: | Enabled 2 (always in bus cycle task) | • |

图 6.17 从站 I/O 映射配置界面

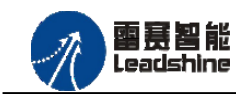

原厂+的选择 原厂+的服务

的成本

原厂 原厂

6.2.5 应用例程

#### (1) 程序功能:

在 SMC606 控制器上实现对 EM32DX-E4 模块的 IN0 读取, OUT0 输出控制。

- a. 当 INO 指示灯亮(低电平)时,该模块的 OUTO 指示灯亮(低电平);
- b. 当 IN0 指示灯不亮(高电平)时,该模块的 OUT0 指示灯也不亮(高电平)。
- (2) 需要的资源:

"SMC606"库

(3) 工程源码:

EtherCAT 扩展-"EtherCAT\_IO"。

- (4) 编辑程序如下:
  - a. 在工程中调用总线控制器 SMC606 的 IO 数据处理模块 PD606\_IO\_Cmd。
  - b. 声明 BOOL 型变量 EtherCAT\_IN0 和 EtherCAT\_OUT0。
  - c. 编写 IO 操作代码,如下图 6.18 所示。

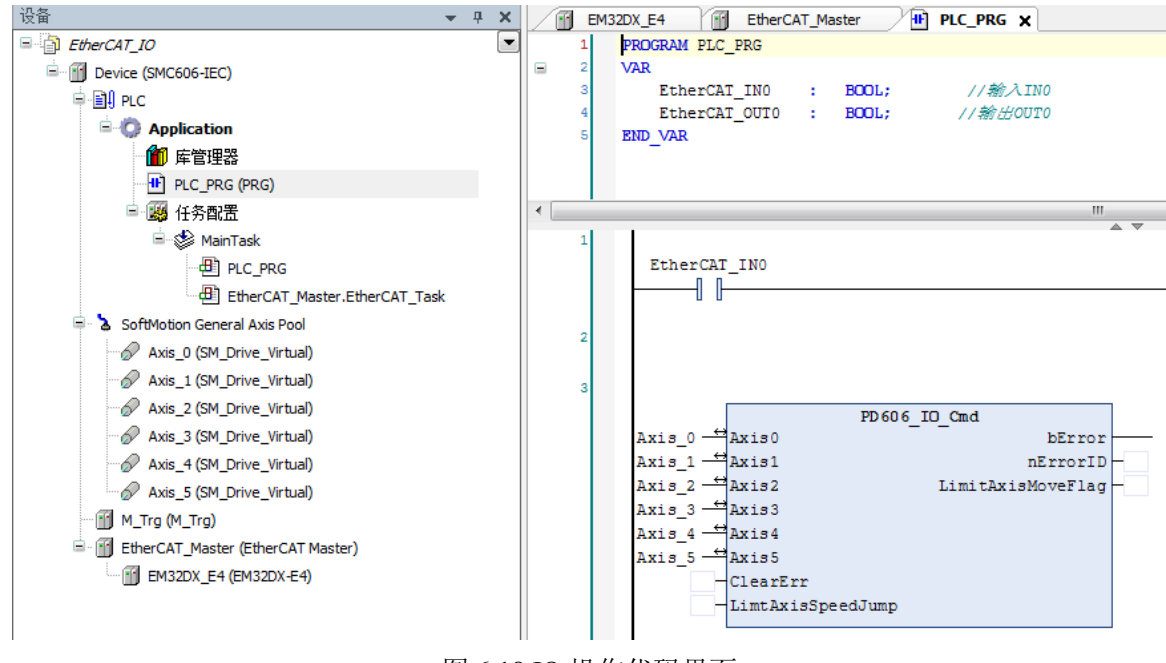

图 6.18 IO 操作代码界面

審赛智能 Leadshine

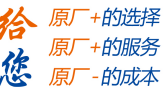

### (5) 配置模块的 EtherCAT I/O 映射:

将程序中申明的变量 EtherCAT\_IN0 和 EtherCAT\_OUT0 配置到 IO 模块的映射表, 配置完成后显示的界面如图 6.19 所示:

| CAT_IO                            | ■ 从站 过程数据 ➡ EtherCAT I/O映射 状态         | 1 信息       |        |        |      |    |        |  |
|-----------------------------------|---------------------------------------|------------|--------|--------|------|----|--------|--|
| evice (SMC606-IEC)                | ····································· |            |        |        |      |    |        |  |
| A PLC                             |                                       | 映射         | 通道     | 地址     | 类型   | 单位 | 描述     |  |
| Application                       |                                       |            | Output | %QW2   | UINT |    | Output |  |
| 🎬 库管理器                            | Application.PLC_PRG.EtherCAT_OUT0     | ~ <b>*</b> | Bit0   | %QX1.0 | BOOL |    | Output |  |
| PLC_PRG (PRG)                     | - *                                   |            | Bit1   | %QX4.1 | BOOL |    | Output |  |
| 三 🦉 任务配置                          |                                       |            | Bit2   | %QX4.2 | BOOL |    | Output |  |
| 🗏 🥪 MainTask                      | **                                    |            | Bit3   | %QX4.3 | BOOL |    | Output |  |
| de PLC_PRG                        |                                       |            | Bit4   | %QX4.4 | BOOL |    | Output |  |
| EtherCAT_Master.EtherCAT_Task     | <b>*</b> *                            |            | Bit5   | %QX4.5 | BOOL |    | Output |  |
| SoftMotion General Axis Pool      | <b>**</b>                             |            | Bit6   | %QX4.6 | BOOL |    | Output |  |
| Axis_0 (SM_Drive_Virtual)         | **                                    |            | Bit7   | %QX4.7 | BOOL |    | Output |  |
| Axis_1 (SM_Drive_Virtual)         | an 🍫                                  |            | Bit8   | %QX5.0 | BOOL |    | Output |  |
| Axis_2 (SM_Drive_Virtual)         | **                                    |            | Bit9   | %QX5.1 | BOOL |    | Output |  |
| Axis_3 (SM_Drive_Virtual)         |                                       |            | Bit10  | %QX5.2 | BOOL |    | Output |  |
| Axis_4 (SM_Drive_Virtual)         | **                                    |            | Bit11  | %QX5.3 | BOOL |    | Output |  |
| Axis_5 (SM_Drive_Virtual)         |                                       |            | Bit12  | %QX5.4 | BOOL |    | Output |  |
| M_Trg (M_Trg)                     | **                                    |            | Bit13  | %QX5.5 | BOOL |    | Output |  |
| EtherCAT_Master (EtherCAT Master) | **                                    |            | Bit14  | %QX5.6 | BOOL |    | Output |  |
| EM32DX_E4 (EM32DX-E4)             | - <b>*</b>                            |            | Bit15  | %QX5.7 | BOOL |    | Output |  |
|                                   | iii - *•                              |            | Input  | %IW2   | UINT |    | Input  |  |
|                                   | Application.PLC_PRG.EtherCAT_IN0      | ٩          | Bit0   | %EX4.0 | BOOL |    | Input  |  |
|                                   |                                       |            | Bit1   | %IX4.1 | BOOL |    | Input  |  |
|                                   | **                                    |            | Bit2   | %IX4.2 | BOOL |    | Input  |  |
|                                   | -**                                   |            | Bit3   | %IX4.3 | BOOL |    | Input  |  |
|                                   | - *•                                  |            | Bit4   | %IX4.4 | BOOL |    | Input  |  |

6.19 配置 IO 映射

#### (6) 运行程序:

a. 将模块 INO 端口与 0V 地接通, INO 指示灯亮, OUTO 指示灯也亮。在线监控界面中 EtherCAT\_INO 和 EtherCAT\_OUTO 值为 TRUE;

b. 将 IN0 端口与 0V 地断开, IN0 指示灯灭, OUT0 指示灯也灭。

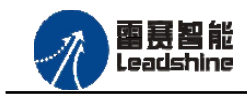

的选择 的服务

的成本

原 悠

原

# 6.3 BASIC 示例

6.3.1 硬件连接

雷赛 BAC316E 控制器的外形如下图 6.20 所示:

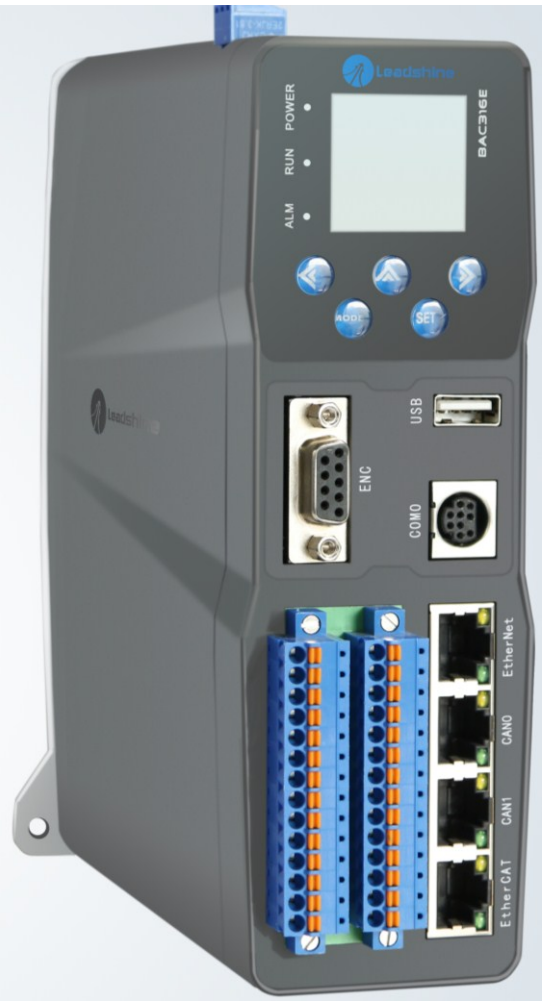

图 6.20 BAC316E 外形 该控制器采用 24V 直流电源供电,具有 1 路 EtherCAT。

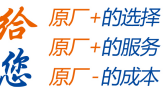

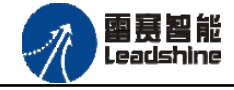

该控制器的 EtherCAT 端口信号如表 6.2 所示:

| EtherCAT 信 | 信号描述 | 说明    |
|------------|------|-------|
| 1          | TD+  | 发送信号+ |
| 2          | TD-  | 发送信号- |
| 3          | СТ   | 中心抽头  |
| 4          | NC   | 保留    |
| 5          | СТ   | 中心抽头  |
| 6          | RD+  | 接收信号+ |
| 7          | RD-  | 接收信号- |
| 8          | GND  | 内部地   |
|            |      |       |

各端口的详细描述请参考 BAC316E 系列运动控制器用户手册。

设备间的连接:通过超五类带屏蔽层的网线将 BAC316E 的 EtherCAT 口与 EM32DX-E4 的 EtherCAT IN 口连接。

模块上的拨码开关,采用出厂默认配置。

6.3.2 EtherCAT 主站的添加及配置

打开 SMC BASIC STUDIO 编程软件之后,需要新建一个工程(详细建立工程过程请参考 《BAC316E 用户使用手册》)。在该工程中会自动添加 EtherCAT 主站。主站的参数除了通讯周 期时间之外,其他的参数不需要用户配置,保持默认即可。连接上控制器之后,在左侧"设备" 栏,双击"EtherCAT\_0"即可以看到主站的相关信息,如图 6.21 所示:

| )SMC Basic Studio - 深圳市雷赛控制技术有限公司    |                                                                                                    |            |
|--------------------------------------|----------------------------------------------------------------------------------------------------|------------|
| 工程(P) 控制器(C) 程序(M) 任务(T) 调试(D) 工具    | 【T) 选项(O) 窗囗(W) 帮助(H)                                                                                                    |            |
| 📃 🖊 🔚 🔛 🚌 🚏 🧟   Basic 🕨 🗉 🖬          | FLASH - 🔋 🔛 控制器型号:BAC316E(316) 🛛 🎭 😪 🍓 🍓 🕼                                                                                                    |            |
| ※ 19 18 ウマーロ デ マ マ マ 1 1 1 1 1 1 1 1 | - ◎ ◎   課 課   職 亜 顎   ▶ 殖 🖬 🖬                                                                                                    | 0 5 2      |
| 程 <b>▼</b> ↓ ×                       | ==开始==)EtherCAT设备编辑器                                                                                                    |            |
|                                      | 主站 过程数据映射 分布式时钟 配置文件                                                                                                    |            |
| □                                    | 主站名称: EtherCAT_0                                                                                                    | Ether CAT. |
| CANBUS_0                             | 周期时间 (us): 1000                                                                                                    | ▼          |
| □                                    | 源地 <u>北</u> (MAC): 64-7C-00-00-70-C0                                                                                                    |            |
| 4-*                                  |                                                                                                    |            |
|                                      |                                                                                                    |            |
|                                      | 袖映射关系 输入IO映射关系 输出IO映射关系 扩展TxPDO 扩展BxPDO                                                                                                    |            |
|                                      | 轴映射关系 输入IO映射关系 输出IO映射关系 扩展TxPD0 扩展ExPD0 。                                                                                                    | 端口类型 端口号   |
|                                      | 轴映射关系         输入IO映射关系         输出IO映射关系         扩展TxPD0         扩展ExPD0           映射轴号         设备名称 <t< td=""><td>端口类型 端口号</td></t<>                                                                                                    | 端口类型 端口号   |
| 欺帮助 <b>▼ 4 X</b>                     | 轴映射关系         輸入IO映射关系         輸出IO映射关系         扩展TxPD0         扩展RxPD0           映射轴号         设备名称 <t< td=""><td>端口类型 端口号</td></t<>                                                                                                    | 端口类型 端口号   |
| 数辅助                                  | <ul> <li>轴映射关系 输入IO映射关系   输出IO映射关系   扩展TxPD0   扩展ExPD0</li> <li>映射轴号 设备名称</li> </ul>                                                                                                    | 端口类型 端口号   |
| 数转助                                  | <ul> <li>轴映射关系 输入IO映射关系   输出IO映射关系   扩展TxPD0   扩展TxPD0  </li> <li>使射轴号 设备名称</li> </ul>                                                                                                    | 端口类型 诸口号   |
| 款帮助                                  | <ul> <li>         + 抽映射关系 輸入IO映射关系   輸出IO映射关系   扩展TxPD0   扩展TxPD0   扩展TxPD0   </li> <li>         申時抽号 设备名称     </li> </ul>                                                                                                    | 端口类型 諸口号   |
| 欺帮助 <b>▼ ↓ X</b><br>▼                | 轴映射关系 输入IO映射关系   输出IO映射关系   扩展TxPD0   扩展TxPD0  <br>映射轴号 设备名称                                                                                                    | 端口类型 端口号   |
| 欧帮助 <del>▼ 4 X</del><br>▼            | <ul> <li>         + 抽映射关系 输入IO映射关系   輸出IO映射关系   扩展TxPD0   扩展TxPD0   扩展TxPD0   </li> <li>         映射轴号 设备名称     </li> </ul>                                                                                                    | 端口类型       |
| 政報助 <b>▼ 4 ×</b><br>▼                | 相映射关系 输入IO映射关系 輸出IO映射关系 扩展TxPD0 扩展TxPD0     世界14号 设备名称     设备名称     日本     日本 | 端口类型       |

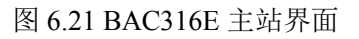

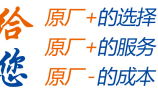

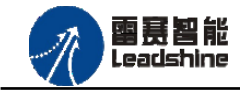

EM32DX-E4V30 IO 扩展模块用户使用手册 V3.0

6.3.3 模块的添加

在 SMC BASIC STUDIO 编程软件中,可以手动添加从站模块和自动扫描从站模块。在添加从站之前,必须保证设备库中有对应的模块设备描述文件,具体操作请参考《BAC316E 用户使用手册》里"安装设备描述文件"章节。

1) 手动添加

在"工程"栏的目录里,选中主站"EtherCAT\_0",然后点击鼠标右键,选择"添加从站"在弹出的窗口中找到对应的设备描述文件,如图 6.22 所示:

| 人站添加                                                           |                                                |           |    |
|----------------------------------------------------------------|------------------------------------------------|-----------|----|
| 过滤<br>查找:<br>厂商:                                               | <ul> <li>◆ 全部厂商</li> <li>✓ 显示隐藏的从设备</li> </ul> | <b></b>   |    |
| _ 连接<br>                                                       | Port B, MII                                    | •         |    |
| 从设备                                                            |                                                |           |    |
| + 💒 Inovanc<br>- 🏈 Leadshi:<br>+ Unknow<br>+ Drives<br>- Modes | e<br>ne Technology Co., Ltd.<br>an Group<br>:  |           |    |
| EMO6                                                           | AX-E1                                          | EMO6AX-E1 | E  |
| EM32                                                           | DX-E1                                          | EM32DX-E1 |    |
| EM32                                                           | DX-E4                                          | EM32DX-E4 |    |
| EM96                                                           | DX-E1                                          | EM96DX-E1 |    |
| + Servo                                                        | Driver                                         |           |    |
| + L Lenze                                                      |                                                |           | -  |
| 从设备数量:                                                         |                                                | 添加从设备     | 关闭 |

图 6.22 添加从站模块

然后选择"添加从设备",在左侧"工程"目录下可以找到添加成功的模块。

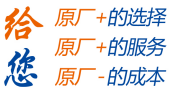

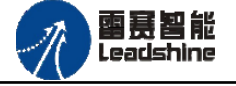

2) 自动扫描

在"工程"栏的目录里,选中主站"EtherCAT\_0",然后点击鼠标右键,选择"扫描设备",扫描成功后会提示是否下载对应的配置文件,同时主站目录下会出现扫描到的从站模块,如图 6.23 所示

| -<br>-  -  -  家 SMC Basic Studio -  深圳市雷赛控制技                                                                                                    | 术有限公司                                 |           |                |                                         |               |                      |
|----------------------------------------------------------------------------------------------------|---------------------------------------|-----------|----------------|-----------------------------------------|---------------|----------------------|
| 工程(P) 控制器(C) 程序(M) 任务                                                                                                    | ;(T) 调试(D) 工具(T                       | [) 选项(O)  | 窗口(W)          | 帮助(H)                                   |               |                      |
|                                                                                                    | asic 🕨 💷 🖬 🛃                          | ish 🕈 🖁 🎽 | 🛄 控制器型号        | :BAC316E(316)                           |               | 0<br>()<br>() ) ≤ () |
| 工程                                                                                                    |                                       | AT设备编辑器   |                |                                         |               | • ×                  |
| □ □ □ □ ↓ 解决方案[Module316e] □ □ 20 ↓ [Module316e] □ □ 21 ↓ □ 21 ↓ □ | 主站 过程数据映射                             | 分布式时钟     | 配置文件           |                                         |               |                      |
| ● ····································                                                                                                    | 主站名称:                                 | E         | therCAT_0      |                                         |               |                      |
| □                                                                                                    | 周期时间(us):                             | 1         | .000           |                                         |               | •                    |
|                                                                                                    | 酒 <del>th</del> th of                 |           |                |                                         |               |                      |
| 4                                                                                                    | ····································· | ]         |                | 23                                      |               |                      |
| 函数報助                                                                                                    | 轴映射关系<br>映射轴号                         | 是否先下责     | 跋默认配置文件        | ? 00 扩展R<br>从站地:                        | xPDO<br>此 子地址 |                      |
|                                                                                                    |                                       | 是(Y)      | ()否            | り / / / / / / / / / / / / / / / / / / / | 删除            |                      |
| ☐ 对象 ☐ 代码段 ☐ 函数帮助                                                                                                    |                                       |           |                |                                         |               |                      |
| 输出<br>正左打开文件D·\7WT\proj_test\Madv1a316                                                                                                    | ↓ ↓ ↓ ↓ ↓ ↓ ↓ ↓ ↓ ↓ ↓ ↓ ↓ ↓ ↓ ↓ ↓ ↓ ↓ | 变量监视      |                |                                         |               | <b>→</b> ‡ ×         |
| 文件打开完成.                                                                                                    | e modulesioe. Bill                    | : ● 添加受:  | 重 = 删除受!<br>与你 | ■◎◎隊双受菫                                 | 42 修仪受重值      | /#                   |
| 正在连接以太网 IP:192.168.5.11,请等待.<br>连接成功.                                                                                                    |                                       | 勝ち        | 否称<br>IsDebug  | 突空                                      | Double)       | 1 <u>1</u>           |
|                                                                                                    |                                       |           | 0              | /TAN '                                  |               |                      |
| >> 请输入调试指令                                                                                                    |                                       | 4         |                |                                         |               |                      |
|                                                                                                    |                                       |           |                |                                         |               |                      |

图 6.23 自动扫描设备

选择"是";

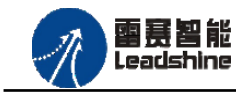

原厂+的选择 原厂

原厂

+的服务

的成本

下载成功后会重启系统,双击从站 "Slave 1001[EM32DX-E4](1001)" ,可以看到从站模块

的信息,如图6.24所示

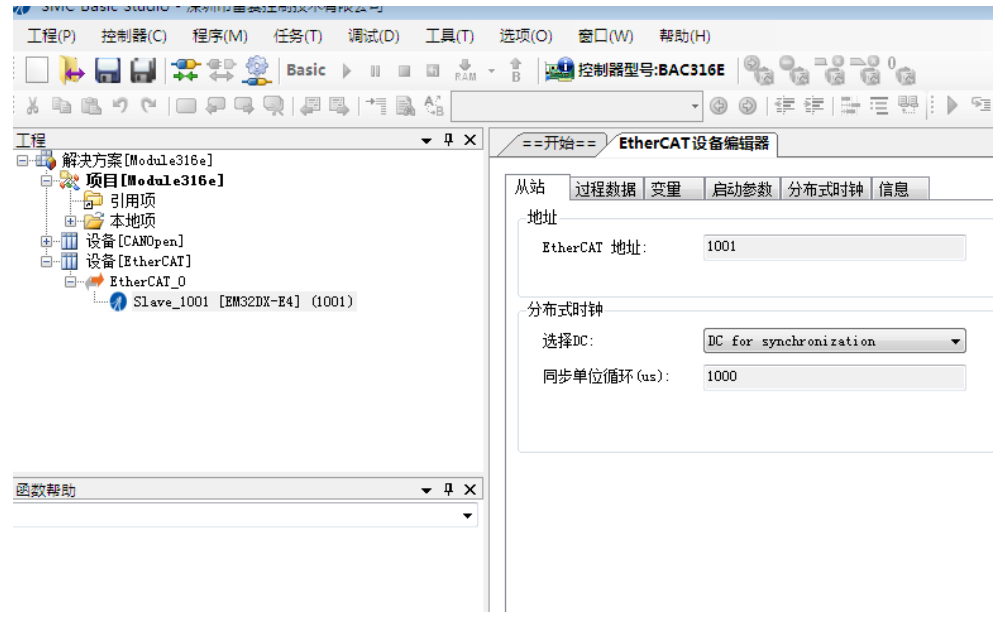

图 6.24 从站模块信息

在EtherCAT设备编辑器中,可以看到从站模块的所有信息,包括从站地址、同步时间周期、 PDO、时钟、模块信息等。从站的参数都是系统默认匹配的,不需要用户修改。如下图所示:

| ==开始==)EtherCAT     | 设备编辑器                  |                  |
|---------------------|------------------------|------------------|
| 从站过程数据安全            | 自动参数 分布式时钟 信息          |                  |
| -地址<br>EtherCAT 地址: | 1001                   | Ether <b>CAT</b> |
| 分布式时钟<br>选择DC:      | DC for synchronization |                  |
| 同步单位循环(us):         | 1000                   |                  |
|                     |                        |                  |
|                     |                        |                  |

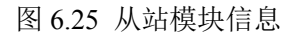

| 从站 过程数据 变量 | 启动参数 | 分布式时钟 信息  |    |        |      |           |
|------------|------|-----------|----|--------|------|-----------|
| _选择输入      |      |           | 选择 | 输出     |      |           |
| 名称         | 类型   | 索引        |    | 名称     | 类型   | 索引        |
| ✓ TxPDO    |      | 0x1A00    | 1  | RxPDO  |      | 0x1600    |
| Input      | UINT | 0x1002:01 |    | Jutput | UINT | 0x0F00:01 |
|            |      |           |    |        |      |           |
|            |      |           |    |        |      |           |
|            |      |           |    |        |      |           |
|            |      |           |    |        |      |           |
|            |      |           |    |        |      |           |
|            |      |           |    |        |      |           |
|            |      |           |    |        |      |           |

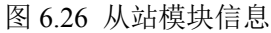

#### Authorized Distributor of Leadshine Technology

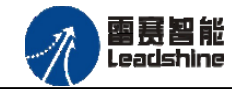

EM32DX-E4V30 IO 扩展模块用户使用手册 V3.0

给原厂+的选择

您

原厂+的服务

原厂-的成本

| ==开始==)EtherCAT设 | 备编辑器          |      |    |     | •    |
|------------------|---------------|------|----|-----|------|
| 从站 过程数据 变里       | 启动参数 分布式时钟 信息 |      |    |     |      |
| 变量               |               |      |    |     |      |
| 名称               |               | 数据类型 | 分组 | 偏移量 | 数据大小 |

|                                       | \$X1/47×1±2 | 7130      | m=12/± |     | \$XVA/(1) |
|---------------------------------------|-------------|-----------|--------|-----|-----------|
| Slave_1001 [EM32DX-E4]. TxPDO. Input  | TKIU        | [Default] | IN :   |     |           |
| Slave_1001 [EM32DX-E4]. RxPDO. Output | UINT        | [Default] | OUT :  | 0.0 | 2.0       |
|                                       |             |           |        |     |           |

#### 图 6.27 从站模块信息

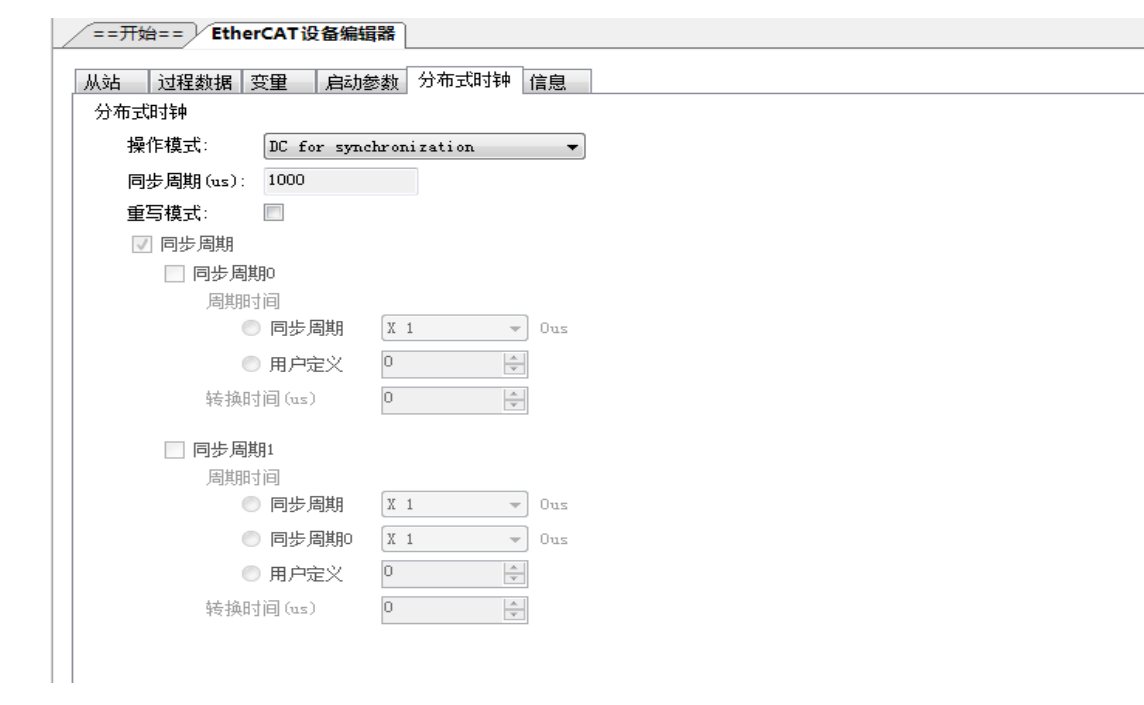

#### 图 6.28 从站模块信息

| ==开始== EtherCAT设备编辑器 |                                                |  |  |  |  |  |  |  |
|----------------------|------------------------------------------------|--|--|--|--|--|--|--|
|                      |                                                |  |  |  |  |  |  |  |
| 从站 过程数排              | a 变量   启动参数  分布式时钟  信息                         |  |  |  |  |  |  |  |
|                      |                                                |  |  |  |  |  |  |  |
|                      |                                                |  |  |  |  |  |  |  |
| 名称:                  | Slave_1001 [EM32DX-E4]                         |  |  |  |  |  |  |  |
| 1000                 |                                                |  |  |  |  |  |  |  |
| 抽述:                  | EM32DX-E4                                      |  |  |  |  |  |  |  |
| 供合女.                 | 1                                              |  |  |  |  |  |  |  |
|                      | Leadsnine Technology Co., Ltd. (0x4321 / 1103) |  |  |  |  |  |  |  |
| 本品码・                 | 0x1400023 (20971555)                           |  |  |  |  |  |  |  |
| ) HHM-3-             |                                                |  |  |  |  |  |  |  |
| 版本号:                 | 0x20160824 (538314788)                         |  |  |  |  |  |  |  |
|                      |                                                |  |  |  |  |  |  |  |
|                      |                                                |  |  |  |  |  |  |  |

图 6.29 从站模块信息

至此,从站模块的添加已经完成。

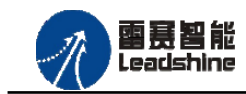

#### 6.3.4 模块的配置

双击"工具"栏中的EtherCAT主站"EtherCAT\_0",可以看到EtherCAT主站的包含信息。 在此处将轴映射关系以及IO映射关系显示在此界面,后续程序中使用的轴号以及IO号都以 此做为参考

| 工程   | <b>→</b> ╄ × | ==开始== EtherCAT设备编辑器 |                      |                          |          |     |      |            |  |
|------|--------------|----------------------|----------------------|--------------------------|----------|-----|------|------------|--|
| □ 4  |              | 主站 过程数据              | 主站 过程数据映射 分布式时钟 配置文件 |                          |          |     |      |            |  |
| ●    |              | 主站名称:                |                      | EtherCAT_0               |          |     |      | Ether CAT. |  |
|      |              | 周期时间(1               | s):                  | 1000                     |          | -   | j    |            |  |
|      |              | ;原地吐(MAC             | ):                   | 64-1C-00-00-10-C0        |          |     |      |            |  |
|      |              | 轴映射关系 幣              | 俞入IO映射关系             | 输出IO映射关系 扩展TxPDO 扩展RxPDO |          |     |      |            |  |
|      |              | 输入点范围                | 设备名称                 |                          | 端口类型     | 端口号 | 从站地址 | 变量名称       |  |
|      |              | 0-11                 |                      |                          | 本地       |     | 0    |            |  |
| 函数帮助 | <b>→</b> ₽ × | 12-27                |                      | [EM32DX                  | EtherCAT |     |      | Input      |  |
|      | •            |                      |                      |                          |          |     |      |            |  |

#### 图 6.30 主站设备信息

由于BAC316E本地有12路输入和12路输出,所以输入端口0-11是BAC316E控制器上的本地输入端口,扩展模块上的输入端口IN0-IN15映射为软件端IN12-IN27.同理输出端口OUT0-OUT11 映射为软件端OUT12-OUT27。

6.3.5 应用例程

#### (1) 程序功能:

在BAC316E控制器上控制扩展模块EM32DX-E4的IN0读取,OUT0输出。

a. 当 IN0 指示灯亮(低电平)时,该模块的 OUT0 指示灯亮(低电平);

b. 当 IN0 指示灯不亮(高电平)时,该模块的 OUT0 指示灯也不亮(高电平)。

#### (2) 函数说明

#### SMCReadInbit

语法: short SMCReadInbit(WORD bitno)

描述: 读取某个输入端口的电平

参数: bitno输入端口号, 取值范围: 0-控制器本机输入口数目-1

返回值:指定的输入端口电平:0:低电平,导通状态;1

#### SMCWriteOutbit

语法: short SMCWriteOutbit(WORD bitno,WORD on\_off)

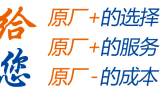

m 要要智能 Leadshine

- 描述: 设置指定控制器的某个输出端口的电平
- 参数: bitno 输出端口号,取值范围: 0-控制器本机输出口数目-1 on off 输出电平, 0: 低电平, 1: 高电平
- 返回值:错误代码
- SMCReadOutbit
- 语法: short SMCReadOutbit(WORD bitno)
- 描述: 读取某个输出端口的电平
- 参数: bitno输出端口号, 取值范围: 0-控制器本机输出口数目-1
- 返回值:指定输出端口的电平,0:低电平,1:高电平
- (3) 工程源码:
- 1. auto: 2. undim \* 3. dim modinput '输入端口号,扩展模块的第一个输入,对应模块硬件端口号 INO 4. modinput=12 5. dim modoutput '输出端口号,扩展模块的第一个输出,对应模块端口号 OUT0 6. modoutput=12 7. dim busstate '总线状态,只有在总线状态正常的情况下才能操作 8. busstate=1 9. 10. run 2, reflashstate 11. 12. while true if busstate=0 then '总线正常 13. 14. if SMCReadInBit(modinput)=0 then 15. SMCWriteOutBit(modoutput,0) 16. else 17. SMCWriteOutBit(modoutput,1) 18. endif 19. else '总线错误 print "总线错误! " 20. 21. endif 22. wend 23. '独立一个任务扫描总线状态 24. reflashstate: 25. while true NMCSGetErrcode(2, busstate) 26. 27. wend

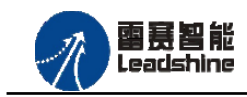

原厂+的选择 +的服务

的成本

原厂

您 原

# (4) 运行程序:

a. 将模块 INO 端口与 0V 地接通, INO 指示灯亮, OUTO 指示灯也亮。在线监控界面中 EtherCAT\_IN0 和 EtherCAT\_OUT0 值为 TRUE;

b. 将 IN0 端口与 0V 地断开, IN0 指示灯灭, OUT0 指示灯也灭。

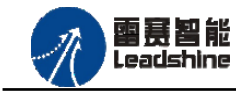

的服务

原

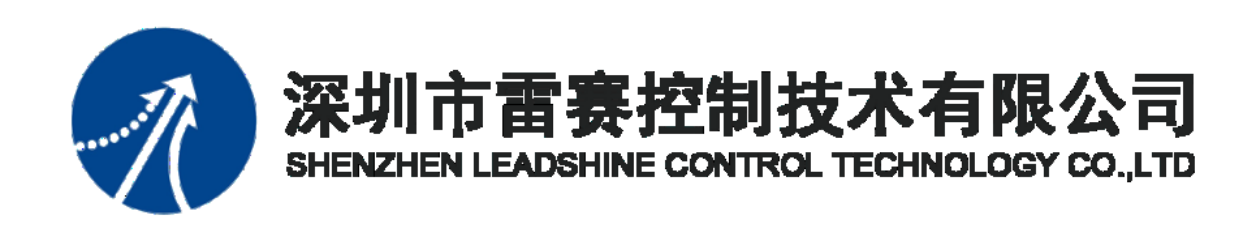

深圳市雷赛控制技术有限公司

地 址: 深圳市南山区学苑大道 1001 号南山智园 A3 栋9 楼

- 邮 编: 518052
- 电话: 0755-26415968
- 传 真: 0755-26417609
- Email: info@szleadtech.com.cn
- 网址: <u>http://www.szleadtech.com.cn</u>